# Singapore Health Product Access and Regulatory E-System (SHARE)

# User Manual Applicant (Internet)

Version

1.3

Date 03 Oct 2024

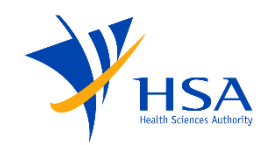

#### Change Log

| Version | Date         | Comments                                                        |
|---------|--------------|-----------------------------------------------------------------|
| 0.1     | 08 Dec 2023  | First version                                                   |
| 0.2     | 22 Dec 2023  | Updated additional information                                  |
| 1.0     | 26 Dec 2023  | Final version                                                   |
| 1.1     | 03 Jun 2024  | Updated Address Book section<br>Updated Product Listing section |
| 1.2     | 25 Sept 2024 | Updated information on Class 2 CTGTP applications               |
| 1.3     | 03 Oct 2024  | Updated version with Class 2 CTGTP applications                 |

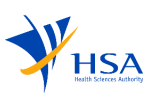

## Contents

| С | ontents |                                                                            | 3  |
|---|---------|----------------------------------------------------------------------------|----|
| Н | SA SHA  | RE                                                                         | 5  |
| 1 | Syst    | em Overview                                                                | 6  |
|   | 1.1     | Class 1 CTGTP                                                              | 6  |
|   | 1.2     | Class 2 CTGTP                                                              | 7  |
|   | 1.3     | Abbreviations and Definitions                                              | 8  |
|   | 1.4     | Application Statuses                                                       | 8  |
|   | 1.5     | IR Statuses and Trigger Points                                             | 8  |
| 2 | Logi    | in                                                                         | 9  |
| 3 | Das     | hboard                                                                     | 10 |
| 4 | Crea    | ation Of New Application                                                   | 11 |
|   | 4.1     | Supporting Documents                                                       | 22 |
|   | 4.2     | Company Details                                                            | 23 |
|   | 4.3     | Application Details                                                        | 29 |
|   | 4.4     | Dealer's Notice                                                            | 32 |
|   | 4.5     | Product Notification                                                       | 34 |
|   | 4.6     | Product Registration                                                       | 39 |
|   | 4.7     | Review                                                                     | 46 |
|   | 4.8     | Declaration                                                                | 47 |
| 5 | Crea    | ation of Update Application                                                | 48 |
| 6 | Can     | cellation of Dealer's Notice, Product Notification or Product Registration | 53 |
| 7 | Wit     | hdrawal of Products/Dealer Activities                                      | 62 |
| 8 | Crea    | ation of Fulfilment of Approval Conditions Application                     | 64 |
|   | 8.1     | Fulfillment of Approval Condition                                          | 66 |
|   | 8.2     | Review                                                                     | 66 |
|   | 8.3     | Declaration                                                                | 67 |
| 9 | Crea    | ation of Change of Registrant Application                                  | 68 |
|   | 9.1     | Product List                                                               | 70 |
|   | 9.2     | Supporting Documents                                                       | 70 |
|   | 9.3     | New Appointed IL/WL                                                        | 71 |
|   | 9.4     | Company Details                                                            | 72 |
|   | 9.5     | Application Details                                                        | 73 |
|   | 9.6     | Payment Details                                                            | 74 |
|   | 9.7     | Review                                                                     | 75 |

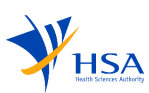

| 9  | .8            | Declaration                    | . 76 |  |  |
|----|---------------|--------------------------------|------|--|--|
| 10 | Crea          | ation of Retention Application | . 77 |  |  |
| 1  | 0.1           | Product List                   | . 79 |  |  |
| 1  | 0.2           | Payment Details                | . 80 |  |  |
| 1  | 0.3           | Review                         | . 81 |  |  |
| 1  | 0.4           | Declaration                    | . 82 |  |  |
| 11 | Арр           | lications                      | . 83 |  |  |
| 12 | Input Request |                                |      |  |  |
| 13 | Products      |                                |      |  |  |
| 14 | Dealers       |                                |      |  |  |
| 15 | Search        |                                |      |  |  |
|    |               |                                |      |  |  |

## HSA SHARE

SHARE (Singapore Health Product Access and Regulatory E-System) aims to deliver an integrated platform, elevating collaboration between Health Sciences Authority (HSA) and the industry. SHARE allows applicants to effectively apply for multiple products or dealer's notices in a single application. Applicants would be able to perform other application activities such as updating, cancellation and withdrawal of applications in a single platform.

# **SHARE** (Singapore Health Product Access and Regulatory E-System)

SHARE would allow applicants to

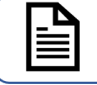

**Create** a new **Class 1 CTGTP Notification or Class 2 Registration application** To notify HSA on the product and receive HSA's written acceptance of registration and notification before the product can be supplied in Singapore.

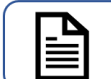

**Create** a new Fulfilment of Approval Condition, Retention or Change of Registrant application To submit data to fulfill approval condition or to update change of registrant.

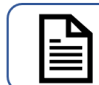

Create a new Class 1 CTGTP Dealer's Notice

To notify HSA before you import, wholesale or manufacture any minimally manipulated CTGTP in Singapore.

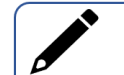

Update Products and applications

To update changes to products and applications submitted.

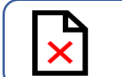

Withdrawal of application

To withdraw any application or products before it is approved or rejected.

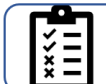

Submit cancellation notice for Notified Product(s), Registered Product(s) or Known Dealer(s)

To notify HSA of any cancellation of notified Class 1 CTGTP, registered Class 2 CTGTP or known dealers.

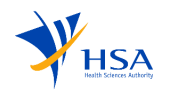

## **1** System Overview

### 1.1 Class 1 CTGTP

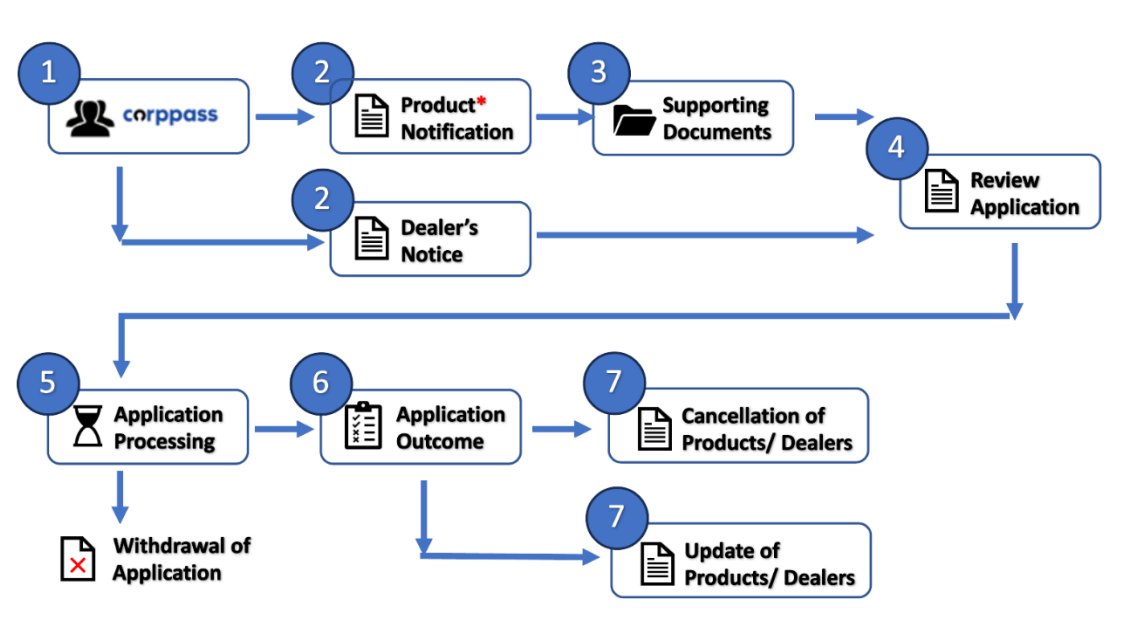

\*You must be a known dealer to submit a Product Notification for Class 1 CTGTP. Applicants would need to submit a Dealer's Notice Application to notify HSA prior to your manufacturing, importing or wholesaling activity relating to Class 1 CTGTP.

- 1. Applicants log in via Corppass.
- 2. Applicants would be able to select the submission type and application type (Product Notification or Dealer's Notice)
  - i. Applicants would be required to populate the required fields in all the sections of the application (company details, application details, etc).
- 3. Applicants would be required to upload supporting documents for Class 1 CTGTP notification application.
- 4. Before the submission, applicants would be able to review the application. Applications can be saved as a draft and can be edited from the dashboard.
  - Before submission, applicants would be able to check for application information as well as payment breakdown. The applicant would have to check on the declaration section before submission of the application.
- Once submitted, the application would be reviewed by the HSA officer. (Applicants would be able to withdraw the application during this stage).
- After the application has been reviewed by the officer, applicants would be notified of the application outcome.
- Applicants would be able to submit a new application for cancellation of products/ dealers or a new application for the update of products/dealers after the application has been closed.

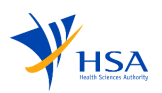

#### 1.2 Class 2 CTGTP

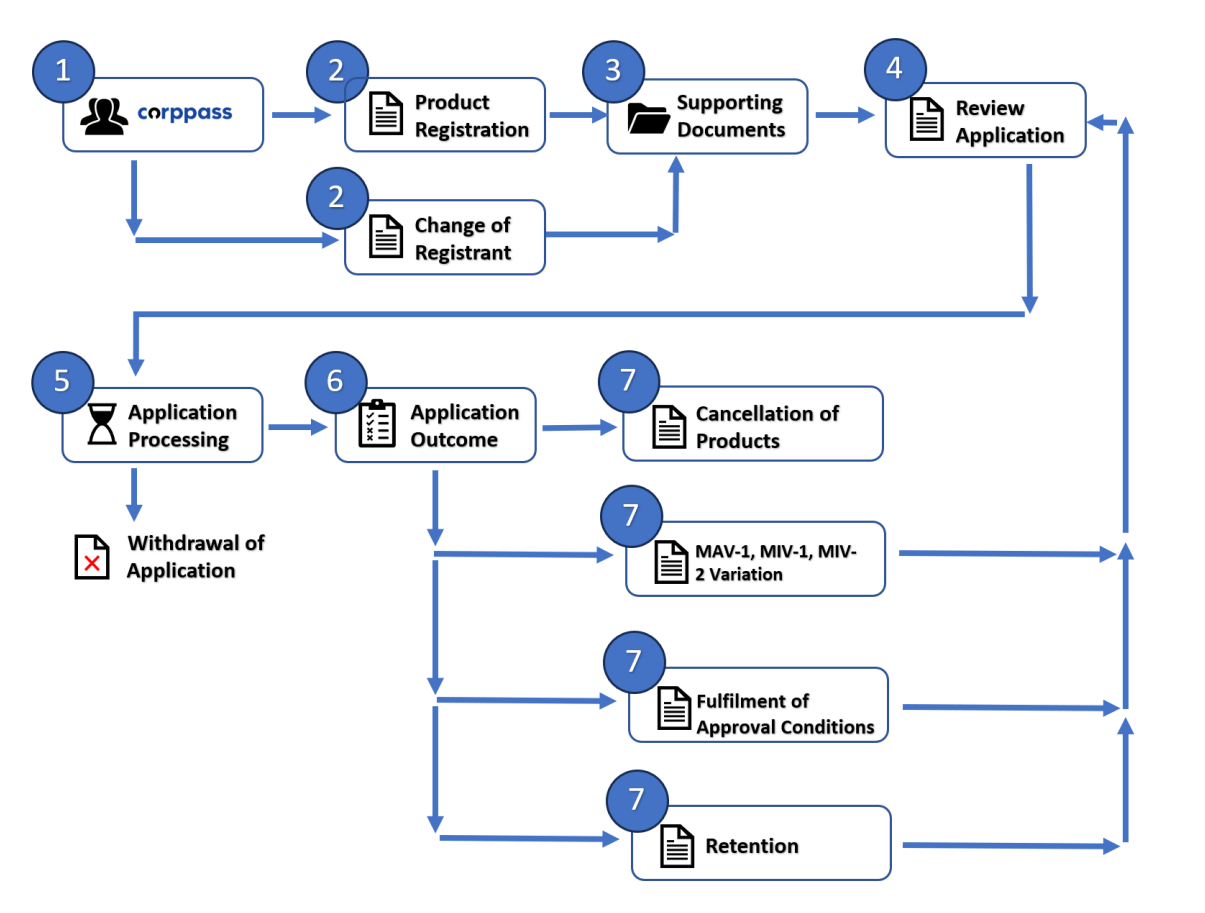

- 1. Applicants log in via Corppass.
- 2. Applicants would be able to select the submission type and application type
  - Applicants would be required to populate the required fields in all the sections of the application (company details, application details, etc).
- 3. Applicants would be required to upload supporting documents for Class 2 CTGTP registration application and change of registrant application.
- Before the submission, applicants would be able to review the application. Applications can be saved as a draft and can be edited from the dashboard.
  - Before submission, applicants would be able to check for application information as well as payment breakdown. The applicant would have to check on the declaration section before submission of the application.
- Once submitted, the application would be reviewed by the HSA officer. (Applicants would be able to withdraw the application during this stage).
- After the application has been reviewed by the officer, applicants would be notified of the application outcome.
- Applicants would be able to submit a new application for cancellation of products, MAV-1, MIV-1, MIV-2 Variation for approved products, Fulfilment of Approval Conditions or Retention

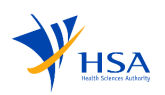

#### 1.3 Abbreviations and Definitions

| Terms                | Definition                                                                                                    |
|----------------------|----------------------------------------------------------------------------------------------------|
| CTGTP                | Cell, Tissue and Gene Therapy Products                                                                                            |
| Corppass             | Authorisation system for entities to manage digital service access of employees who need to perform corporate transactions        |
| Dealer               | The entity that performs the following activity – import, wholesale, or manufacture CTGTP products                                |
| HSA                  | Health Sciences Authority                                                                                                    |
| IR                   | Input Request: a set of queries to seek clarification or request for additional data from the applicant regarding the application |
| Supporting Documents | Set of documents which are uploaded by an applicant to an application form                                                        |

### 1.4 Application Statuses

| Status     | Description                                                                             |
|------------|-----------------------------------------------------------------------------------------|
| Draft      | When the application is not yet submitted by an applicant                               |
| Processing | When the application has been submitted by an applicant                                 |
| Pending IR | When an applicant is yet to respond to an officer's IR                                  |
| Closed     | When the application has been closed by an officer                                      |
| Withdrawn  | All products/dealer activities listed in the application are withdrawn by the applicant |

### 1.5 IR Statuses and Trigger Points

| IR Statuses                | Trigger Points                                                                                                    |
|----------------------------|----------------------------------------------------------------------------------------------------|
| Fresh IR                   | New IR raised by the officer                                                                                                 |
| Responded                  | When applicant responded to an IR                                                                                            |
| Overdue                    | When IR has not been responded, the applicant did not request for any IR extension, and the IR has already past the due date |
| <b>Extension Requested</b> | When an applicant requests for IR extension                                                                                  |
| Extended                   | When an IR extension has been granted                                                                                        |
| Expired                    | When IR has already been given extension and applicant has not provided any response                                         |

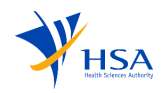

## 2 Login

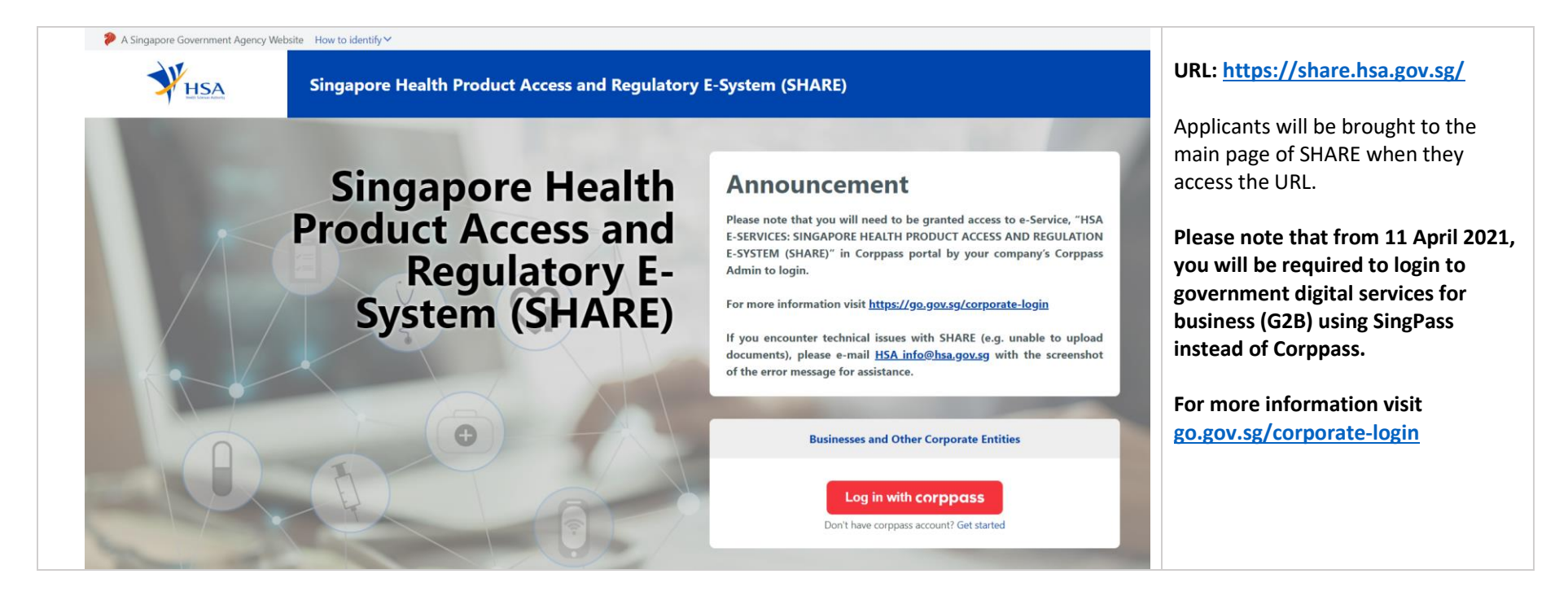

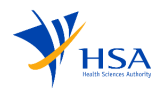

## 3 Dashboard

The Home Page is where you land when you log in. The dashboard gives an overview of statuses of all the applications. It helps to navigate directly to the respective pages when clicked.

| Constant View  |                                                                                                    | Home – Dashboard                                                                                              |
|----------------|----------------------------------------------------------------------------------------------------|----------------------------------------------------------------------------------------------------|
| Home Home      | ome                                                                                                    | The left panel serves the purpose of aiding applicants in navigating through the following options:           |
| Input Requests | /erview                                                                                                    | Applications                                                                                                  |
| Products       |                                                                                                    | Input Requests                                                                                                |
| ealers A       | ctive Applications Pending Input Requests Products Dealer's Notice                                                                                                    | Products                                                                                                    |
| ch S           | iew Active Applications                                                                                                    | <u>Dealers</u>                                                                                                |
|                | CGNR241003T0002 Withdraw View CGNR241002W0006 Withdraw View                                                                                                    | following functions:<br><u>Active Application:</u>                                                            |
|                | Product         Cell, Tissue and Gene Therapy Products         Product         Cell, Tissue and Gene Therapy Products           Type         (CTGTP) Class 2         Type         (CTGTP) Class 2 | the applicant pending HSA approval.                                                                           |
|                | Product Name Product Z Product Name Product A                                                                                                    | Pending Input Request:                                                                                        |
|                | Submission Type         New Product Registration         Submission Type         New Product Registration                                                                                         | all Input Requests that require their                                                                         |
| :              | Status Processing Status Processing                                                                                                    | response.                                                                                                    |
|                | Submission Date 03-Oct-2024 Submission Date 02-Oct-2024                                                                                                    | <ul> <li><u>Products:</u></li> <li>Presents a list of notified products.</li> <li>Dealer's Notice:</li> </ul> |
|                |                                                                                                    |                                                                                                    |

Applicants would be able to create a new application by clicking on the "<u>New Application</u>" button.

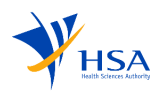

## **4** Creation Of New Application

After applicant clicks on "New Application" they will be brought to this page. The selection chosen by the applicant will determine the type of application form that the applicant would be able to complete and submit.

| New Application - Getti    | ng Started (i)                                                     |                                                |                                |                                                                          |
|----------------------------|--------------------------------------------------------------------|------------------------------------------------|--------------------------------|--------------------------------------------------------------------------|
|                            | Applicants can select the type of application they want to submit. |                                                |                                |                                                                          |
| New Application            | n - Getting Started                                                |                                                | - 1                            | <u>Product Type</u><br>- This would be <b>fixed for all</b>              |
| 1. Details<br>2. Checklist | <b>Details</b>                                                     |                                                | - 1                            | applications. Cell, Tissue and<br>Gene Therapy Products<br>(CTGTP).      |
|                            | Please select the required product                                 | type and submission type for your application. | - 1                            | Submission Type<br>- Product Notification                                |
|                            | Product Type ①                                                     | Cell, Tissue and Gene Therapy Products (CTGTP) |                                | <ul><li>Dealer's Notice</li><li>Product Registration</li></ul>           |
|                            | Submission Type ①                                                  | Select Submission Type                         | ~                              | Application Type                                                         |
|                            | Product Class ①                                                    | Select Application Type Select Product Class   | <ul> <li></li> <li></li> </ul> | (fields will be <b>shown only after</b><br>selection of Submission type) |
|                            |                                                                    |                                                | ·                              | If Product Notification or Dealer's<br>Notice is selected                |
|                            |                                                                    |                                                |                                | - New<br>- Update<br>- Cancel                                            |
|                            |                                                                    |                                                |                                |                                                                          |

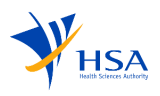

#### If Product Registration is selected

- New Product Registration (NDA-1, NDA-2 or NDA-3)
- Variation (MAV-1, MIV-1 or MIV-2)
- Fulfilment of Approval Conditions
- Retention
- Change of Registrant
- Cancellation

#### **Product Class**

## (fields will be **shown only after selection of Submission type**)

- Class 1 (For both Product Notification and Dealer's Notice
- Class 2 Minimally Manipulated (only for Dealer's Notice)
- Class 2 (only for Product Registration)

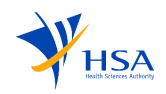

| New Application - Gettin | g Started (ii)    |                                                                                                    |   |                                                                                                    |
|--------------------------|-------------------|----------------------------------------------------------------------------------------------------|---|----------------------------------------------------------------------------------------------------|
| 1. Details               | Product Tune 0    |                                                                                                    |   | Dealer's Activity<br>This will only be shown if applicants                                                      |
| 2. Checklist             | Submission Type 0 | Submission Type     Image: Cell, Tissue and Gene Therapy Products (CTGTP)       Submission Type     Image: Cell, Tissue and Gene Therapy Products (CTGTP)       Application Type     Image: Cell, Tissue and Gene Therapy Products (CTGTP) | ~ | select:<br>- Submission type = "Dealer's<br>Notice"<br>- Application type = "New"                               |
|                          | Application Type  |                                                                                                    | ~ |                                                                                                    |
|                          | Product Class ③   | Class 1 ⓒ Class 2 (Minimally Manipulated) ⓒ                                                                                                    | ~ | Applicants can select the type of<br>activity they would like to apply for<br>by checking the boxes. Applicants |
|                          | Dealer Activity   |                                                                                                    | _ | would be able to submit multiple dealer's activities under one                                                  |
|                          | Dealer's Activity | <ul> <li>Manufacturer</li> <li>Importer</li> <li>Wholesaler</li> </ul>                                                                                                    |   | application.                                                                                                    |
|                          | a                 |                                                                                                    |   |                                                                                                    |

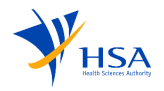

|              |                                                                      |                                                                                                    | Evaluation Route                                                                |  |
|--------------|----------------------------------------------------------------------|----------------------------------------------------------------------------------------------------|---------------------------------------------------------------------------------|--|
| Focused View |                                                                      |                                                                                                    | This will only be shown if applicants                                           |  |
| =            |                                                                      |                                                                                                    | select:                                                                         |  |
| 1. Details   | Details                                                              |                                                                                                    | <ul> <li>Submission type = "Product</li> </ul>                                  |  |
| 2. Checklist | Instructions for this page:<br>Please select the required submission | Instructions for this page:<br>Please select the required submission type and application type for your application. |                                                                                 |  |
|              | Product Type 💿                                                       | Cell, Tissue and Gene Therapy Products (CTGTP)                                                                       | Product Registration (NDA-1,<br>NDA-2 or NDA-3" or                              |  |
|              | Submission Type ①                                                    | Product Registration                                                                                                 | Application type = "Variation<br>(MAV-1, MIV-1 or MIV-2)"                       |  |
|              | Application Type                                                     | New Product Registration (NDA-1, NDA-2 or NDA-3)                                                                     | and Variation Type = "MAV-                                                      |  |
|              | Product Class ①                                                      | Class 2                                                                                                    | 1″                                                                              |  |
|              | Evaluation Route                                                     | Select Evaluation Route                                                                                              | <ul> <li>Applicants can select either full or</li> </ul>                        |  |
|              | Dossier Format                                                       | Full                                                                                                    | abridged evaluation routes                                                      |  |
|              |                                                                      | Abridged                                                                                                    | Dossier Format                                                                  |  |
|              |                                                                      |                                                                                                    | This will only be shown if applicants                                           |  |
|              | Cancel this application<br>and go back to Dashboard                  |                                                                                                    | Next → Submission type = "Product<br>Registration"<br>- Application type = "New |  |
|              |                                                                      |                                                                                                    | Product Registration (NDA-1,<br>NDA-2 or NDA-3"                                 |  |
|              |                                                                      |                                                                                                    | Applicants can select either ICH CTD or ACTD dossier formats                    |  |

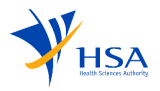

| cused View   |                                                                         |                                                  |        |
|--------------|-------------------------------------------------------------------------|--------------------------------------------------|--------|
| 1. Details   | Details                                                                 |                                                  |        |
| 2. Checklist | Instructions for this page:<br>Please select the required submission ty | ype and application type for your application.   |        |
|              | Product Type ①                                                          | Cell, Tissue and Gene Therapy Products (CTGTP)   |        |
|              | Submission Type ①                                                       | Product Registration                             | ~      |
|              | Application Type                                                        | New Product Registration (NDA-1, NDA-2 or NDA-3) | ~      |
|              | Product Class (i)                                                       | Class 2                                          | ~      |
|              | Evaluation Route                                                        | Full                                             | ~      |
|              | Dossier Format                                                          | Select Dossier Format                            | ~      |
|              |                                                                         | ICH CTD                                          |        |
|              |                                                                         | ACTD                                             |        |
|              | Cancel this application<br>and go back to Dashboard                     |                                                  |        |
|              | S Cancel                                                                |                                                  | Next > |
|              |                                                                         |                                                  |        |

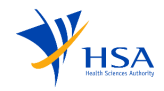

| New Application - Get | ting Started (iv)                                                    |                                                        | Variation Type<br>This will only be shown if applicants                                                                    |
|-----------------------|----------------------------------------------------------------------|--------------------------------------------------------|----------------------------------------------------------------------------------------------------|
| Focused View          | Details                                                              |                                                        | select:<br>- Submission type = "Product<br>Registration"<br>- Application type = "Variation<br>(MAV-1_MIV-1 or MIV-2)"     |
| 2. Checklist          | Instructions for this page:<br>Please select the required submission | type and application type for your application.        | Applicants can select among MAV-1,<br>MIV-1 or MIV-2 variation types                                                       |
|                       | Submission Type ①<br>Application Type                                | Product Registration Variation (MAV-1, MIV-1 or MIV-2) | <ul> <li>Existing Products</li> </ul>                                                                                      |
|                       | Variation Type                                                       | Select Variation Type MAV-1 MIV-1                      | <ul> <li>This will only be shown if applicants select:</li> <li>Submission type = "Product Registration"</li> </ul>        |
|                       | Cancel this application<br>and go back to Dashboard                  | WIV-2                                                  | <ul> <li>Application type = "Variation<br/>(MAV-1, MIV-1 or MIV-2)"</li> <li>Applicants can search for products</li> </ul> |
|                       |                                                                      |                                                        | using the search bar<br>Multiple products can be selected                                                                  |
|                       |                                                                      |                                                        |                                                                                                    |
|                       |                                                                      |                                                        |                                                                                                    |
|                       |                                                                      |                                                        |                                                                                                    |
|                       |                                                                      |                                                        |                                                                                                    |

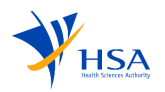

| stais       Details         hecklist       Instructions for this page:         Product Type ()       Cell, Tissue and Gene Therapy Products (CTGTP)         Submission Type ()       Product Registration         Application Type       Product Registration         Variation Type       MIV-1         Existing Products       Select Existing Products         Search       Product F (CGPR241001M0013) |
|----------------------------------------------------------------------------------------------------|
| Product Type Cell, Tissue and Gene Therapy Products (CTGTP)   Submission Type Product Registration   Application Type Variation (MAV-1, MIV-1 or MIV-2)   Variation Type MIV-1   Existing Products Select Existing Products   Search Product F (CGPR241001M0013)                                                                                                    |
| Submission Type Product Registration   Application Type Variation (MAV-1, MIV-1 or MIV-2)   Variation Type MIV-1   Existing Products Select Existing Products   Search   Product F (CGPR241001M0013)                                                                                                    |
| Application Type Variation (MAV-1, MIV-1 or MIV-2)  Variation Type MIV-1 Existing Products Select Existing Products Search Product F (CGPR241001M0013)                                                                                                    |
| Variation Type MIV-1 ~ Existing Products Select Existing Products  Search Product F (CGPR241001M0013)                                                                                                    |
| Existing Products Select Existing Products  Search Product F (CGPR241001M0013)                                                                                                    |
| Search   Product F (CGPR241001M0013)                                                                                                    |
| Cancel this application<br>and go back to Dashboard<br>Cancel<br>Cancel<br>Product D (CGPR241001K0011)<br>Product D (CGPR241002K0001)<br>Product B (CGPR241002K0001)                                                                                                    |

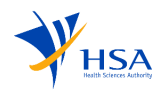

| select:                                                  |
|----------------------------------------------------------|
| - Submission type = "Product<br>Registration"            |
| of Registrant"                                           |
| Applicant can search for companies using the search bar. |
| ~                                                        |
| ~                                                        |
| ~                                                        |
|                                                          |
|                                                          |

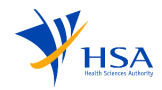

| New Application - Gett | ting Started (v) – Dealer's                                                               | Notice                                                                                                    |                                                                          |
|------------------------|-------------------------------------------------------------------------------------------|----------------------------------------------------------------------------------------------------|--------------------------------------------------------------------------|
| New Application -      | Getting Started                                                                           | Applicants will be directed to the<br>checklist page where there will be<br>additional information regarding the<br>application that the applicants are           |                                                                          |
| 1. Details             | Checklist                                                                                 |                                                                                                    | applying for.                                                            |
| 2. Checklist           | Instructions for this page:<br>Review your selections and prep                            | are for your application.                                                                                                    | <b>Note:</b> Information on this page may differ depending on the fields |
|                        | Product Type<br>Submission Type<br>Application Type<br>Product Class<br>Dealer's Activity | Cell, Tissue and Gene Therapy Products (CTGTP)<br>Dealer's Notice<br>New<br>Class 1<br>Class 2 (Minimally Manipulated)<br>Manufacturer, Importer, Wholesaler      | selected in <u>Creation of New</u><br><u>Application.</u>                |
| <b></b>                | X                                                                                         | Based on your selection, your application process will take approximately 30 min.<br>Please review the instructions to ensure a timely completion of the process. |                                                                          |

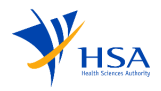

| New Application - Getting | Started (v) – Product Notification                                                                                                    |                                    |
|---------------------------|----------------------------------------------------------------------------------------------------|------------------------------------|
| New Application - Ge      | Applicants will be directed to the<br>checklist page where there will be<br>additional information regarding the<br>application that the applicants are<br>applying for.        |                                    |
| 1. Details                | Checklist                                                                                                    | Note: Information on this page may |
| 2. Checklist              | Instructions for this page:<br>Review your selections and prepare for your application.                                                                                         | differ depending on the fields     |
|                           | Product TypeCell, Tissue and Gene Therapy Products (CTGTP)Submission TypeProduct NotificationApplication TypeNewProduct ClassClass 1                                            | Application.                       |
|                           | Based on your selection, your application process will take approximately 1 hour.<br>Please review the instructions and checklist to ensure a timely completion of the process. |                                    |

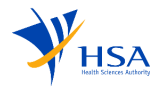

| Ne | w Application - Getting S | tarted (v) – Produ                                                                                         | ct Registration                                                                                                    |                                                                                                    |
|----|---------------------------|----------------------------------------------------------------------------------------------------|----------------------------------------------------------------------------------------------------|----------------------------------------------------------------------------------------------------|
|    | Focused View              |                                                                                                    |                                                                                                    |                                                                                                    |
|    |                           |                                                                                                    |                                                                                                    | Applicants will be directed to the                                                                                              |
|    | 1. Details                | Checklist                                                                                                  |                                                                                                    | checklist page where there will be                                                                                              |
|    | 2. Checklist              | Instructions for this page<br>Review your selections and p                                                 | a:<br>prepare for your application.                                                                                                    | application that the applicants are applying for.                                                                               |
|    |                           | Product Type<br>Submission Type<br>Application Type<br>Product Class<br>Evaluation Route<br>Dossier Format | Cell, Tissue and Gene Therapy Products (CTGTP)<br>Product Registration<br>New Product Registration (NDA-1, NDA-2 or NDA-3)<br>Class 2<br>Full<br>ICH CTD                               | <b>Note:</b> Information on this page may differ depending on the fields selected in <u>Creation of New</u> <u>Application.</u> |
|    |                           | Z                                                                                                    | Based on your selection, your application process will take approximately 1 hour.           Please review the instructions and checklist to ensure a timely completion of the process. |                                                                                                    |

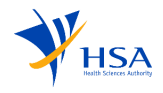

## 4.1 Supporting Documents

| Application For Produ                                                              | ict Notification (New)                                                                                                    | Draft Application No.(Draft)<br>Last saved at 26 November 2023 06:26 PM 👁 | Applicants are required to download<br>the template zip, upload the<br>supporting documents to the<br>respective template folders within          |
|------------------------------------------------------------------------------------|----------------------------------------------------------------------------------------------------|---------------------------------------------------------------------------|----------------------------------------------------------------------------------------------------|
| Supporting Documents     Company Details     Application Details     Manufacturers | You are submitting a Product Notification for Class 1 Cell, Tissue and Gene Therapy Products (<br><b>Supporting Documents</b><br>Instructions for this page:<br>Please download the empty Supporting Documents.zip provided below. Organise your files into folder structure<br>Download detailed instructions (PDF). | CTGTP)                                                                    | the zip file, and then proceed with<br>the upload. Detailed instructions for<br>guidance can be downloaded for<br>further assistance.             |
| Overview - Product Information     Overview - Products List                        | ProductNotification_SupportingDocument_Template.zip                                                                                                    |                                                                           | <b>Note:</b> Criticality on this page may differ depending on the fields                                                                          |
| යි Review<br>ඌ Declaration                                                         | Select files to upload or drag and drop<br>Upload the completed Supporting Documents.zip                                                                                                    |                                                                           | Submitting supporting documents is<br>compulsory for product notification<br>and product registration applications<br>but not for dealer's notice |
|                                                                                    |                                                                                                    |                                                                           | applications.                                                                                                    |

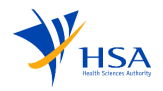

## 4.2 Company Details

| Company Information                                        |                                                                                                    |                                                                        |                                                                                                    |
|------------------------------------------------------------|----------------------------------------------------------------------------------------------------|------------------------------------------------------------------------|----------------------------------------------------------------------------------------------------|
| Application For De                                         | ealer's Notice (New)                                                                                                    | Draft Application No.(Draft)<br>ast saved at 15 November 2023 11:24 AM | <b>Note</b> – Do make sure that the<br>"Submission type" selected in<br>" <u>Creation of New Application</u> " is<br>"Dealer's Activity", "Product<br>Notification" or "Product<br>Registration". |
| Supporting Documents  Company Details  Application Details | You are submitting a Dealer's Notice for Class 1, Class 2 (Minimally Manipu<br>Tissue and Gene Therapy Products (CTGTP)<br>Company Details | ulated) Cell,<br>Subsections<br>Company<br>Information<br>Company      | Applicants will first be directed to the application form – Company Details.                                                                                                    |
| □ Dealer's Notice Details ③ Review                         | <b>Company Information</b><br>This section is pre-filled on your Corppass login and requires no action on your part.                       | Address<br>Contact<br>Information<br>Billing                           | Applicants can navigate to other<br>sections within the application form<br>by clicking <b>the section name on the</b><br><b>left panel.</b>                                                      |
| Declaration                                                | Company Name FourthCompany<br>UEN FourthCompanyUEN                                                                                         | Information<br>Payment<br>Information                                  | Company Information<br>- This information is auto<br>populated based on the                                                                                                    |
|                                                            |                                                                                                    | •                                                                      | <b>Corppass login.</b> Applicants cannot edit any of the information for this section.                                                                                                    |

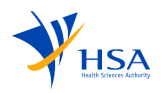

| Company Address                                                                                               |                                                                                                    |                                                                                                    |     |                                                                        |   |                                                                                                    |
|----------------------------------------------------------------------------------------------------|----------------------------------------------------------------------------------------------------|----------------------------------------------------------------------------------------------------|-----|------------------------------------------------------------------------|---|----------------------------------------------------------------------------------------------------|
| Supporting Documents  Company Details                                                                         | Company Address                                                                                                    |                                                                                                    | (i) | Subsections<br>Company<br>Information<br>Company                       |   | This field is automatically populated<br>based on the ACRA address.<br>However, applicants can clear the<br>pre-filled address and manually enter           |
| <ul> <li>Application Details</li> <li>Dealer's Notice Details</li> <li>Review</li> <li>Declaration</li> </ul> | Clear ACRA Address Postal Code * Block / Number * Level - Unit Street Name * Building Name Contact Information This section is pre-filled on your O | 123456         04         04         04         04         Fourth Street         Fourth Tower                                                   |     | Company<br>Address<br>Contact<br>Information<br>Billing<br>Information | Δ | it if needed.<br>*Do note that changing the address<br>field in the application form <b>does not</b><br><b>change/update any address in</b><br><b>ACRA.</b> |
|                                                                                                    | Address Book. [2]<br>This is your default company conta<br>intend to make changes to the con                                                        | ct for all system communications across all applications.If you only tact for this specific application, please make changes under "Applicant"" | U   |                                                                        | Ŧ |                                                                                                    |

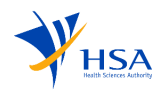

| Contact Information                                                                                                    |                                                                        |                                                                                                    |
|----------------------------------------------------------------------------------------------------|------------------------------------------------------------------------|----------------------------------------------------------------------------------------------------|
| Company Address                                                                                                    | Subsections<br>Company<br>Information                                  | Applicants can click on the <b>company</b><br><b>address book</b> , opening a new tab<br>that allows them to update the<br>company's address book |
| □ Company Details     □ Application Details     □ Dealer's Notice Details     □ Dealer's Notice Details     □ Dealer's Notice Details     □ Declaration     □ Declaration </td <td>Company<br/>Address<br/>Contact<br/>Information<br/>Payment<br/>Information</td> <td>company's address book.</td> | Company<br>Address<br>Contact<br>Information<br>Payment<br>Information | company's address book.                                                                                                    |

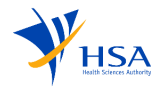

| Contact | Information - | - Company Address Book |                |                   |             | The new tab enables applicants to                                                                                                    |
|---------|---------------|------------------------|----------------|-------------------|-------------|----------------------------------------------------------------------------------------------------|
|         | Company       | Address Book           |                |                   | Add Contact | add new contact details by selecting "Add Contact" and filling in the                                                                                                    |
|         | S. No.        | Contact Person         | Contact Number | Email             |             | necessary fields. Additionally,<br>Applicants can <b>edit or delete</b>                                                                                                    |
|         | 1             | contact1               | +65-827289299  | contact1@mail.com |             | existing contact details in the<br>company address book by clicking<br>on the <b>three dots</b> on the right-hand<br>side.<br>The company address book<br>functions as a global update for the<br>address book, ensuring<br>synchronization across various<br>applications submitted under the<br>same company's UEN. All contacts<br>listed under the company address<br>book will receive notifications for |
|         |               |                        |                |                   |             | <u>ALL</u> applications submitted under the same UEN.                                                                                                    |

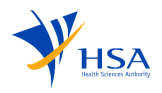

| Con                              | tact Inforn                        | nation – Company Add | ress Book      |                              |         |                                                                                           |
|----------------------------------|------------------------------------|----------------------|----------------|------------------------------|---------|-------------------------------------------------------------------------------------------|
| Company Address Book Add Contact |                                    |                      |                |                              |         | Successful message is displayed<br>upon adding, deleting, editing the<br>contact details. |
|                                  | <ul> <li>Your requ</li> </ul>      | est was successful   |                |                              | $\odot$ |                                                                                           |
|                                  | S. No.                             | Contact Person       | Contact Number | Email                        |         |                                                                                           |
|                                  | 1                                  | J                    | +65-12345678   | John@thesoftwarepractice.com |         |                                                                                           |
| Billi                            | ng Informa                         | tion                 |                |                              |         |                                                                                           |
|                                  | Focused View Billing Information * |                      |                |                              |         | Choose Client code from the drop<br>down and billing address would be<br>pre-populated.   |
|                                  | Compar                             | ny Details           | Client Code *  | Select Client Code           | ~       | If your company has more than 1                                                           |
|                                  | Applicat                           | tion Details         | Postal Code    | -                            |         | Client Codes listed, please verify with your Finance Department                           |
|                                  | Dealer's                           | Notice Details       | Block / Number | -                            |         | which Client Code is relevant for<br>your application.                                    |
|                                  | ରି Review                          |                      | Level - Unit   | -                            |         |                                                                                           |
|                                  | Declarat                           | tion                 | Street Name    | -                            |         |                                                                                           |
|                                  |                                    |                      | Building Name  | -                            |         |                                                                                           |
|                                  |                                    |                      |                |                              |         |                                                                                           |

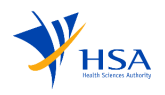

| Pay | ment Information                              |                                                                         |                                                                                                    |                    |                                                                                                    |
|-----|-----------------------------------------------|-------------------------------------------------------------------------|----------------------------------------------------------------------------------------------------|--------------------|----------------------------------------------------------------------------------------------------|
|     | Focused View                                  | Preferred Payment Mod                                                   | de *                                                                                                    |                    | Once the applicant has created an application<br>and filled in necessary details, the payment<br>section is displayed. |
|     | Company Details  Application Details  Details | Charge Code                                                             | Description                                                                                                    | Price              | Applicants will have two payment options, GIRO and PayNow.                                                             |
|     |                                               | CTGTNOTWS                                                               | Notice by a Wholesaler of CTGTP with minimal manipulation                                                                                        | \$95.00            | Applicants must choose the required payment                                                                            |
|     | Declaration                                   | CTGTNOTMFG                                                              | Notice by a Manufacturer of CTGTP with minimal manipulation                                                                                      | \$95.00            | section.                                                                                                    |
|     |                                               | CTGTNOTIMP                                                              | Notice by a Importer of CTGTP with minimal manipulation                                                                                          | \$95.00            | Note: For product registration the billing                                                                             |
|     |                                               |                                                                         | Subtotal<br>Tax                                                                                                    | \$285.00<br>\$0.00 | information is under a different section called<br>"Payment Details".                                                  |
|     |                                               |                                                                         | Total                                                                                                    | \$285.00           |                                                                                                    |
|     |                                               | Payment Instructions<br>The above fees will be<br>preferred payment mod | processed by HSA upon successful submission of this application. If y<br>le is GIRO, please ensure that there are sufficient funds in the accoun | our<br>t.          |                                                                                                    |
|     |                                               | G Back                                                                  | Applicatio                                                                                                    | n Details >        |                                                                                                    |

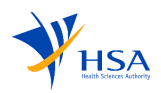

## 4.3 Application Details

| Application Information                                  |                                                                                                    |                                                                                                    |                                     |                                                    |                                                                                                    |
|----------------------------------------------------------|----------------------------------------------------------------------------------------------------|----------------------------------------------------------------------------------------------------|-------------------------------------|----------------------------------------------------|----------------------------------------------------------------------------------------------------|
| Supporting Documents Company Details Application Details | You are submitting a Dealer's Notice<br>Therapy Products (CTGTP)<br>Application Details                                                 | e for Class 1, Class 2 (Minimally Manipulated) Cell, Tissue and Gene                                                                           | Subse<br>Applic<br>Inform<br>Main / | ections<br>cation<br>mation<br>Applicant<br>nation | The information displayed under<br>"Application Information" is<br>based on the applicant's<br>selections made during the<br><u>application creation process</u> .<br>This includes details such as: |
| Dealer's Notice Details                                  | Application Information<br>This sub-section is pre-filled from your init                                                                | ial selection and cannot be edited.                                                                                                    | Notific<br>(i)                      | cation Emails                                      | <ul> <li>Product Type</li> <li>Submission Type</li> </ul>                                                                                                    |
| Declaration                                              | Product Type Cell,<br>Submission Type Deale<br>Application Type New<br>Class Class<br>Dealer's Activity Manu<br>Main Applicant Informat | Tissue and Gene Therapy Products (CTGTP)<br>er Notice<br>s 1, Class 2 (Minimally Manipulated)<br>Ifacturer, Importer, Wholesaler<br><b>ion</b> |                                     |                                                    | <ul> <li>Application Type</li> <li>Class</li> <li>Dealer's Activity (Only<br/>relevant to dealer's notice)</li> <li>Evaluation Type (Only<br/>relevant to product</li> </ul>                         |
|                                                          | Applicant Name (as in NRIC/FIN) *<br>Designation *                                                                                      | RZ Input Designation                                                                                                    | ~                                   |                                                    | <ul> <li>registration)</li> <li>Dossier Format (Only relevant to product registration)</li> </ul>                                                                                                    |

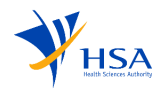

| iin Applicant Information | You are submitting a D                            | Dealer's Notice for Class 1. Class 2 (Minimally Manipulated) Coll. Tissue | and |                                              | • | The <b>applicant's name</b> is                 |
|---------------------------|---------------------------------------------------|---------------------------------------------------------------------------|-----|----------------------------------------------|---|------------------------------------------------|
| Supporting Documents      | Gene Therapy Product                              | ts (CTGTP)                                                                | anu | Subsections                                  |   | automatically populated based on               |
| 📗 Company Details 🛛 🛆     | Application                                       | Details                                                                   |     | Application<br>Information<br>Main Applicant |   | the name retrieved from Corppass during login. |
| Application Details       |                                                   |                                                                           |     | Information                                  |   |                                                |
| Dealer's Notice Details   | Application Info<br>This section is pre-filled on | Drmation                                                                  | (i) | Notification<br>Emails                       |   | by the applicant, reflecting their             |
| a Review                  |                                                   |                                                                           |     |                                              |   | current position within the company.           |
| Declaration               | Product Type<br>Submission Type                   | Cell, Tissue and Gene Therapy Products (CTGTP) Dealer Notice              |     |                                              |   |                                                |
|                           | Application Type                                  | New                                                                       |     |                                              |   |                                                |
|                           | Class                                             | Class 1, Class 2 (Minimally Manipulated)                                  |     |                                              |   |                                                |
|                           | Dealer Type                                       | Manufacturer, Importer, Wholesaler                                        |     |                                              |   |                                                |
|                           | Main Applicant<br>This section is pre-filled on   | Information<br>your Corppass login and requires no action on your part.   | i   |                                              |   |                                                |
|                           | Applicant Name (as in NRIC/FIN) *                 | RZ                                                                        | ~   |                                              |   |                                                |
|                           | Designation *                                     | Input Designation                                                         |     |                                              |   |                                                |
|                           |                                                   |                                                                           |     |                                              | - |                                                |

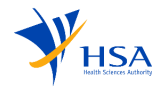

| Notification Email                                          |                                                                                                    |                                                                            |                                                                                                    |
|-------------------------------------------------------------|----------------------------------------------------------------------------------------------------|----------------------------------------------------------------------------|----------------------------------------------------------------------------------------------------|
| Supporting Documents Company Details Application Details    | Notification Emails<br>Please include your applicant contact details in this section, and additional contacts if required. All notifications<br>regarding this application will be sent to the persons listed below and contact persons listed in the <u>Company Details</u><br>Section. | Subsections<br>Application<br>Information<br>Main Applicant<br>Information | The applicant can update the<br>notification email by selecting " <b>Add</b><br><b>Notification Email</b> ."<br>The contact details entered under |
| <ul> <li>Dealer's Notice Details</li> <li>Review</li> </ul> | (i) No Data Available                                                                                                    | Notification Emails                                                        | the notification email are specific to<br>the application, and individuals listed                                                                 |
| Declaration                                                 | + Add Notification Email 1                                                                                                    |                                                                            | notifications exclusively for updates related to the application.                                                                                 |

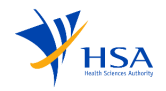

#### 4.4 Dealer's Notice

| Dec | aler's Notice Details                                |                                                                                                   |                                                                           |                                                                                                    |
|-----|------------------------------------------------------|---------------------------------------------------------------------------------------------------|---------------------------------------------------------------------------|----------------------------------------------------------------------------------------------------|
| A   | pplication For Deale                                 | er's Notice (New)                                                                                 | Draft Application No.(Draft)<br>Last saved at 26 November 2023 03:53 PM ⊘ | Applicants need to input site<br>particulars for the selected dealer's<br>activity during the application<br>creation process by clicking on <u>"+</u> |
|     | Supporting Documents Company Details                 | You are submitting a Dealer's Notice for Class 1, Class 2 (Minimally N<br>Dealer's Notice Details | Manipulated) Cell, Tissue and Gene Therapy Products (CTGTP)               | Add Site Particulars".<br>Applicants would be required to fill<br>up at least 1 site before proceeding                                                 |
|     | Application Details  Dealer's Notice Details  Review | Dealer's Activity                                                                                 | ٥                                                                         | with the application.                                                                                                    |
|     | Declaration                                          | <ol> <li>No Data Available</li> </ol>                                                             | + Add Site Particulars 1                                                  |                                                                                                    |

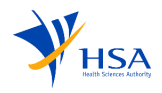

| Add Site Particular's                                                                                                |                                                                                                    |                                                                                                    |
|----------------------------------------------------------------------------------------------------|----------------------------------------------------------------------------------------------------|----------------------------------------------------------------------------------------------------|
| Add Site Particulars 1                                                                                               | (j                                                                                                    | <ul> <li>Applicants are required to complete all mandatory fields indicated by "*", and subsequently, they should</li> </ul> |
| Site Name * ①                                                                                                    | Enter Site Name                                                                                           | choose the appropriate Quality<br>Management System (QMS) for their<br>respective sites                                      |
| Dealer's Activity *                                                                                                  | Manufacturer                                                                                              |                                                                                                    |
|                                                                                                    | Importer                                                                                                  | For continuation of Dealer's Notice                                                                                          |
|                                                                                                    | Wholesaler                                                                                                | section.                                                                                                    |
| Site Address                                                                                                    |                                                                                                    |                                                                                                    |
| Postal Code *                                                                                                    | Get Address                                                                                               |                                                                                                    |
| Block / Number *                                                                                                    |                                                                                                    |                                                                                                    |
| Level - Unit                                                                                                    |                                                                                                    |                                                                                                    |
| Street Name *                                                                                                    |                                                                                                    |                                                                                                    |
| Building Name                                                                                                    |                                                                                                    |                                                                                                    |
| Quality Management Syste<br>My company will ensure, and maintain objective<br>complies with the following standards: | m(s)<br>evidence to establish, that the manufacture, handling and storage (where applicable) of the CTGTP |                                                                                                    |

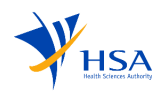

## 4.5 Product Notification

| You are submitting a Product Notification     Manufacturers     Instructions for this page:     Please provide at least one Manufacturer - either | n for Class 1 Cell, Tissue and Gene Therapy Products (CTGTP)                                                                                                    |                          | Subsections<br>Tissue Procurement Sites<br>Overseas Manufacturers | *This section is only applicable for Notification applications.           |
|----------------------------------------------------------------------------------------------------|----------------------------------------------------------------------------------------------------|--------------------------|-------------------------------------------------------------------|---------------------------------------------------------------------------|
| tion⊘                                                                                                    |                                                                                                    | Ō                        | Local Manufacturers                                               | Manufacturers are categorised into<br>subsections:                        |
| Procurement Site 1                                                                                                    |                                                                                                    | Edit – Delete            |                                                                   | a. Tissue Procurement Sites                                               |
| Site Name<br>Address<br>Type Of Accreditations                                                                                                    | Site 1<br>1avenuee Cecil street Cecil road , ALGERIA<br>Accreditations                                                                                                    | Date of Expiry           |                                                                   | b. Overseas Manufacturers<br>c. Local Manufacturers                       |
|                                                                                                    | American Association of in Issue Banks (MATE) accretitation<br>Others: 1. United Kingdom Human Tissue Authority certificate 2. ISO 11137 Sterilisat<br>healthcare products – Radiation certificate | 23 May 2024              |                                                                   | Applicants can add site details for the listed options. However, it is e  |
| Overseas Manufacturers                                                                                                    |                                                                                                    | + Add Procurement Site 2 |                                                                   | to provide site details on either ov<br>manufacturers or local manufactur |
| Overseas Manufacturer 1                                                                                                    |                                                                                                    | Edit – Delete            |                                                                   | Note: For Local manufacturar, Ann                                         |
| Overseas Manufacturer Name<br>Overseas Manufacturer Address<br>Activity<br>Type of Accreditations                                                 | Allograft PLUS 20mm<br>1Duxton 21 Avenue 560032, CANADA<br>Manufacturing Site, Stenilisation Site<br>Accreations                                                                                   | Date of Expiry           |                                                                   | are required to enter the active de<br>notice number, following which th  |
|                                                                                                    | Foundation for the Accreditation of Cellular Therapy [FACT] accreditation                                                                                                    | 28 May 2024              |                                                                   | details of the local manufacturer w                                       |
|                                                                                                    | Good Manufacturing Practice [GMP] certificate                                                                                                    | 17 Jun 2024              |                                                                   | automatically populated.                                                  |

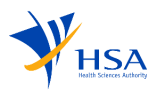

|                                                  | Product Owner Informat                                                   | on                            | ΰ                    |                                          | *This section is only applicable                                                                  |
|--------------------------------------------------|--------------------------------------------------------------------------|-------------------------------|----------------------|------------------------------------------|---------------------------------------------------------------------------------------------------|
| C Supporting Documents                           |                                                                          | Overseas O Local              |                      | Subsections<br>Product Owner Information | for Product Notification                                                                          |
| Company Details                                  | Product Owner Name *                                                     | Owner Prod 1                  |                      | Intended Use & Indications               |                                                                                                   |
| Application Details                              | Postal Code *                                                            | 189765 Get Address            |                      | Container Closure System<br>(CCS)        | Product Information has three                                                                     |
| Manufacturers     Overview - Product Information | Block / Number *                                                         | 12                            |                      |                                          | subsections:<br>a. Product Owner Information                                                      |
| Overview - Products List                         | Level - Unit                                                             | 2 - 3                         |                      |                                          | b. Intended Use and                                                                               |
| a Review                                         | Street Name *                                                            | 6th ave                       |                      |                                          | Indications.                                                                                      |
| Declaration                                      | Building Name                                                            |                               |                      |                                          | (CCS)                                                                                             |
|                                                  | Intended Use & Indicatio<br>You can add multiple indications for each pi | <b>NS</b><br>roduct or brand. | 0                    |                                          | Applicants are required to fill in<br>the Product Owner's information<br>and provide at least one |
|                                                  | Intended Use 1                                                           |                               | Edit Delete          |                                          | Intended Use & Indication, as well as information on the                                          |
|                                                  | Source and Type of Tissue<br>Intended Use And Indication                 | Grade I<br>Research           |                      |                                          | Container Closure System; All                                                                     |
|                                                  |                                                                          |                               | + Add Intended Use 2 |                                          | tielas are mandatory.                                                                             |
|                                                  | Container Closure Syste<br>You can add multiole CCS.                     | m (CCS)                       | 0                    |                                          |                                                                                                   |

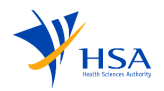

| Overview – Prod          | duct In | formation                                      |                            |                                          |  |
|--------------------------|---------|------------------------------------------------|----------------------------|------------------------------------------|--|
|                          |         |                                                |                            |                                          |  |
| C Supporting Documents   |         | Container Closure System (CCS) *               | 0                          | Subsections<br>Product Owner Information |  |
| Company Details          | 0       | You can add multiple CCS.                      | U                          | Intended Use & Indications               |  |
| Application Details      | 0       | CCS 1                                          | Edit – Delete              | Container Closure System                 |  |
| Manufacturers            |         |                                                |                            | (CCS)                                    |  |
| Dverview - Product       | 0       | Container Closure System Description ccs1-Test |                            |                                          |  |
| Information              |         | Storage Conditions (°C) FROZEN                 |                            |                                          |  |
| Overview - Products List |         |                                                |                            |                                          |  |
| Review                   |         |                                                | + Add CCS 2                |                                          |  |
| Declaration              |         |                                                |                            |                                          |  |
|                          |         | K     Back                                     | Overview - Products List > |                                          |  |
|                          |         |                                                |                            |                                          |  |
|                          |         |                                                |                            |                                          |  |

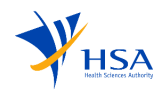
| Supporting Documents Company Details                                   | You are submitting a Product Notification for Class 1 Cell, Tissue and Gene Therapy Products (CTGTP)                                                                                                    | *This section is only applicable for<br>Product Notification applications.                                                                       |
|------------------------------------------------------------------------|----------------------------------------------------------------------------------------------------|----------------------------------------------------------------------------------------------------|
| Application Details                                                    |                                                                                                    | Applicants have the option to add                                                                                                    |
| Manufacturers  Overview - Product Information Overview - Products List | List of Products You can add products using the 'New Product' button or upload an Excel file with product details in the format provided in <u>this template file</u> Please use checkboxes to select multiple records to assign CSS, Indications and Sites. | <ol> <li>By uploading an Excel file.<br/>Applicants can download the<br/>template file by clicking on "this<br/>template file."</li> </ol>       |
| Review     Declaration                                                 | Click to view details of CSS, Indication & Sites View CCS View Indications View Sites                                                                                                    |                                                                                                    |
|                                                                        | 0 item(s) selected     Please click on Product Name or Product Code to edit.                                                                                                    | 2. By uploading products                                                                                                    |
|                                                                        | Product     And Product     Product     CCS     Indication     Sites     Action       Name     Code     Code     Indication     Sites     Action                                                                                                    | individually via the " <b>New</b><br><b>Products</b> " option, entering the                                                                      |
|                                                                        | P1         P001         CCS-1         Indication-1         SITE SINGAPORE         Remove                                                                                                    | details manually.                                                                                                    |
|                                                                        | New Product 2. Reupload                                                                                                    | Once the product list has been<br>populated, Applicants would be able<br>to tag the products to Container<br>Closure Systems (CCS), Indications, |
|                                                                        | K     Back                                                                                                    | and Sites that were created in the previous sections.                                                                                            |

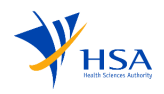

| Overview – Product List                                           |                                                                                                    |                                                                                        |
|-------------------------------------------------------------------|----------------------------------------------------------------------------------------------------|----------------------------------------------------------------------------------------|
| Supporting Documents Company Details                              | You are submitting a Product Notification for Class 1 Cell, Tissue and Gene Therapy Products (CTGTP) Products List                                                         | Applicants can select Indication<br>Sites from the drop-down list a<br>click on apply. |
| Bit Manufacturers     C      Bit Overview - Product Information O | List of Products *<br>You can add products using the "New Product" button or upload an Excel file with product details in the format provided in <u>this template file</u> |                                                                                        |
| Overview - Products List                                          | Please use checkboxes to select multiple records and assign CCS, Indications and Sites.                                                                                    |                                                                                        |
| Review                                                            | Click to view details of CCS, Indications & Sites                                                                                                    |                                                                                        |
| Declaration                                                       | View CCS         View Indications         View Sites                                                                                                    |                                                                                        |
|                                                                   | 0 item(s) selected Please click on Product Name or Product Code to edit.                                                                                                   |                                                                                        |
|                                                                   | Product ^ Product ^ CCS ^ Indication ^ Sites ^ Action                                                                                                    |                                                                                        |
|                                                                   | Product Label1 PL001 CCS-1 () Intention-1 () Select Sites   Remove  Site_J  Overseas_company  Apply                                                                        |                                                                                        |
|                                                                   | New Product                                                                                                    |                                                                                        |
|                                                                   | C Back                                                                                                    |                                                                                        |

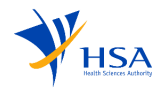

### 4.6 Product Registration

| Overview – Product                                                                                               | Information You are submitting a New Product Registration (NDA-1, NDA-2 or NDA-3) Application for Class 2 Cell, Tissue and Gene Therapy Products (CTGTP) Overview - Product Information Product Owner Information * |       | Subsections<br>Product Owner Information<br>List Of Products                                                                                          | *This section is only applicable<br>for Product Registration<br>applications.<br>Overview - Product Information                                       |
|----------------------------------------------------------------------------------------------------|----------------------------------------------------------------------------------------------------|-------|----------------------------------------------------------------------------------------------------|----------------------------------------------------------------------------------------------------|
| Coverview - Product Information  Manufacturers  Overview - Products List  Payment Details  Review  D Declaration | Product Owner Name<br>Address<br>List Of Products *                                                                                                    | 🖉 Add | Intended Use & Indications<br>Dosing Regimen<br>Product Formule<br>Worldwide Registration Status<br>Container Closure System<br>(CICS) And Shelf Life | has seven subsections:<br>a. Product Owner<br>Information<br>b. List Of Products                                                                      |
|                                                                                                    | No Data Available  Intended Use & Indications *  You can add multiple indications for each product or brand.                                                                                                    | Add . |                                                                                                    | <ul> <li>c. Intended Ose &amp; Indications</li> <li>d. Dosing Regimen</li> <li>e. Product Formula</li> <li>f. Worldwide Registration</li> </ul>       |
|                                                                                                    | No Data Available  Dosing Regimen * You can add multiple dosing regimen                                                                                                    | Add   |                                                                                                    | Status<br>g. Container Closure<br>System (CCS) and Shelf<br>Life                                                                                      |
|                                                                                                    | (i) No Data Available                                                                                                    | 🖉 Add |                                                                                                    | All <b>fields</b> are mandatory except<br>for Worldwide Registration<br>Status.<br>Ensure that the save button is<br>clicked for each subsection upon |

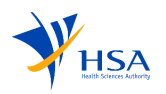

| Overview – Product Informati                                                                                                    | on              |               |                |                            |            |                       |              |                                                                                                    |
|----------------------------------------------------------------------------------------------------|-----------------|---------------|----------------|----------------------------|------------|-----------------------|--------------|----------------------------------------------------------------------------------------------------|
| List Of Products *                                                                                                    |                 |               |                |                            |            |                       |              | For the List of Products subsection, applicants can tag an                                                                        |
| Listing Name* · NDA* · C                                                                                                    | Referenced NI   | DA* 0         | Dosage Form* 💿 | Route Of Administration* 🛈 | ATC Code 🛈 | Importer/Wholesaler 🛈 | Actions      | importer or wholesaler to                                                                                                    |
| A <sup>x</sup> A <sub>x</sub> μ         °C         X <sup>2</sup> X <sup>3</sup> T <sub>x</sub> NDA           New Product 1 </td <td>V Referenced NI</td> <td>DA ~</td> <th>Dosage Form V</th> <td>Route Of Administration V</td> <td>ATC Code</td> <td>Tag Site</td> <td>Delete</td> <td>button after adding products<br/>before tagging sites).</td> | V Referenced NI | DA ~          | Dosage Form V  | Route Of Administration V  | ATC Code   | Tag Site              | Delete       | button after adding products<br>before tagging sites).                                                                            |
| Tag Wholesalars / Importage                                                                                                    |                 |               |                |                            |            |                       | New Product  | Depending on browser and zoom<br>settings, applicants might have to<br>scroll to the right to view the tag<br>and delete buttons. |
|                                                                                                    |                 |               |                |                            |            |                       | ×            | Select Importer or Wholesaler,                                                                                                    |
| Dealer Type Local Dealer's Notice Number                                                                                                    |                 | Importer      | O Wholesaler   |                            |            |                       | Get Dealer's | enter the Dealer Notice Number                                                                                                    |
| Local Dealer's Name                                                                                                    |                 | Retrieved Loo | al Dealer Name |                            |            |                       | Details      | to automatically fill up the fields                                                                                               |
| Postal Code *                                                                                                    |                 |               |                |                            |            |                       |              | with the information of that                                                                                                    |
| Block / Number *                                                                                                    |                 |               |                |                            |            |                       |              | importer / wholesaler.                                                                                                    |
| Level - Unit *                                                                                                    |                 | -             |                |                            |            |                       |              |                                                                                                    |
| Street Name *                                                                                                    |                 |               |                |                            |            |                       |              |                                                                                                    |
| Building Name *                                                                                                    |                 |               |                |                            |            |                       |              |                                                                                                    |
|                                                                                                    |                 |               |                |                            |            | (                     | Close Save   |                                                                                                    |
|                                                                                                    |                 |               |                |                            |            |                       |              |                                                                                                    |
|                                                                                                    |                 |               |                |                            |            |                       |              |                                                                                                    |

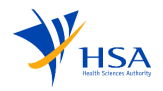

| Dosing Regimen *<br>ou can add multiple dosing regimen                                                                             |                                                                                                 | Ū                          | For the product formula subsection, applicants can add |
|----------------------------------------------------------------------------------------------------|-------------------------------------------------------------------------------------------------|----------------------------|--------------------------------------------------------|
| Dosing Regimen 1 Dosing Regimen Onc                                                                                                | e per day                                                                                       |                            | edit and delete substances /<br>components.            |
| Product Formula *<br>ou can add multiple Product Formula.<br>there are more than one component in the finished CTGTP (e.g., concen | trate solution for injection and diluent as a composite pack), each component should be listed. | Zedit Edit                 | by clicking on the "Duplicate"<br>button.              |
| Component A                                                                                                    | Product A                                                                                       |                            |                                                        |
| Substance Name* Substance Type* Substance Grade*  Substance A Active Ingredie  British Pharma copoeia (BP)                         | Substance Strength*<br>$ \begin{array}{c}                                     $                 | Actions Delete             |                                                        |
| + Add Substance                                                                                                    |                                                                                                 | Delete Component Duplicate |                                                        |
|                                                                                                    |                                                                                                 |                            |                                                        |

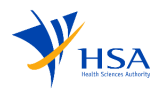

| Overview – Product Information                  |                                                        |                                                                      |
|-------------------------------------------------|--------------------------------------------------------|----------------------------------------------------------------------|
| Add CCS 1                                       | ×                                                      | For the Container Closure System<br>(CCS) and Shelf-Life subsection, |
| Select Product *                                | Product A (0) ~                                        | the Component field is only                                          |
| Select Component *                              | Component A 💿 🗸                                        | visible after selecting a product in the "Select Product" drondown   |
| CCS Description * O                             |                                                        | the selectroddet diopdown.                                           |
|                                                 |                                                        | Components will only appear in                                       |
| Storage Condition * 🕠                           | °C                                                     | the "Select Component"                                               |
| Shelf Life * O                                  |                                                        | Formula" subsection, a substance                                     |
| Alternate Storage Condition(s) and Shelf Life   |                                                        | strength for that product is                                         |
| Shelf Life after Thawing or 1st Opening O       |                                                        | entered.                                                             |
| Shelf Life after Reconstitution and/or Dilution |                                                        |                                                                      |
| Cold Chain *                                    | Select an option ~                                     |                                                                      |
| Pack Size(s) (Qty/ CCS) * O                     | $A^{x} A_{x} \mu \circ C X^{2} X^{3} I_{*}$            |                                                                      |
| Back Size(a) (OSC (Back) *                      |                                                        |                                                                      |
| Pauk Size(S) (CCS) Pauk) - O                    | Α^ Α <sub>χ</sub> μ °C χ <sup>2</sup> χ <sup>3</sup> Ι |                                                                      |
|                                                 | © Save                                                 |                                                                      |
|                                                 | _                                                      |                                                                      |

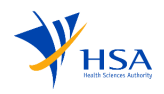

| Manufacturers                                | Manufacturers Instructions for this page: Plasse provide at least one Manufacturer - either Overseas or Local Overseas Manufacturers  No Data Aveilable | Subsections<br>Overseas Manufacturers 🛆<br>Local Manufacturers<br>Batch Releaser 🛆 | *This section is only applicable<br>for Product Registration<br>applications.<br>Manufacturers has three<br>subsections:                                                                                                    |
|----------------------------------------------|----------------------------------------------------------------------------------------------------|------------------------------------------------------------------------------------|----------------------------------------------------------------------------------------------------|
| Payment Details<br>B Review<br>D Declaration | Local Manufacturers                                                                                                    |                                                                                    | <ul><li>a. Overseas Manufacturers</li><li>b. Local Manufacturers</li><li>c. Batch Releaser</li></ul>                                                                                                    |
|                                              | Batch Releaser 0                                                                                                    |                                                                                    | Ensure that the save button is clicked for each subsection upon                                                                                                    |
|                                              | O No Data Available ✓ Aol                                                                                                    |                                                                                    | completion.<br>The subsections are not<br>mandatory, but the following<br>requirements must be met:                                                                                                    |
|                                              |                                                                                                    |                                                                                    | <ul> <li>a. Each component must<br/>have at least one<br/>finished product<br/>manufacturer</li> <li>b. Each active substance<br/>must have at least one<br/>active substance<br/>manufacturer</li> <li>c. Each component must<br/>have at least one<br/>manufacturer with<br/>operation "Bulk<br/>production"</li> <li>d. Each product must have<br/>at least one batch<br/>releaser</li> </ul> |

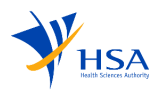

| Add Local Manufacturers 1                         | ×                                                                                                    | When adding Local<br>Manufacturers, enter the |
|---------------------------------------------------|----------------------------------------------------------------------------------------------------|-----------------------------------------------|
| Dealer Type                                       | Manufacturer                                                                                                    | Manufacturer Licence or Dealer                |
| Local Manufacturer Licence/Dealer Licence Number* | Type to Search for Manufacturer Licence or Dealer Notice Number Get Dealer's Details                                                                                                    | Notice Number and click on Get                |
| Local Manufacturer's Name* 💿                      | Retrieved Local Dealer Name                                                                                                    | Dealer's Details to automatically             |
| Postal Code *                                     |                                                                                                    | fill up the fields with the                   |
| Block / Number *                                  |                                                                                                    | information of that local                     |
| Level - Unit *                                    |                                                                                                    |                                               |
| Street Name *                                     |                                                                                                    |                                               |
| Building Name *                                   |                                                                                                    |                                               |
| Site Details* O                                   | Select an option $\checkmark$                                                                                                    |                                               |
| Type of Manufacturer* O                           | <ul> <li>Finished Product Manufacturer</li> <li>Solvent/Diluent Manufacturer</li> <li>Active Substance Manufacturer</li> <li>Critical Starting Materials (e.g., viral vector for ex vivo gene modification) Manufacturer</li> <li>Others</li> </ul> |                                               |
|                                                   | to Save                                                                                                    |                                               |

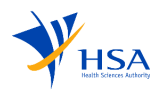

| Overview – Product                                                                                 | ts List                                     |                   |                                      |                                                 |                 |   |                                                                                                    |
|----------------------------------------------------------------------------------------------------|---------------------------------------------|-------------------|--------------------------------------|-------------------------------------------------|-----------------|---|----------------------------------------------------------------------------------------------------|
| Pocused View Supporting Documents Company Details Population Details Company - Product Information | Products Manufacturer Ct List of Products * | 25                |                                      |                                                 |                 | Ō | Each product in this section must<br>contain an "Intended Use &<br>Indications" and a "Dosing<br>Regimen". |
| 🚯 Manufacturers 📀                                                                                  | Product Name                                |                   | Product A                            |                                                 |                 |   |                                                                                                    |
| 🖨 Overview - Products List 🛛 🛆                                                                     | Intended Use & Indications* ③               |                   | Select an option                     |                                                 |                 | ~ |                                                                                                    |
| <ul> <li>Payment Details</li> <li>Review</li> </ul>                                                | Dosing Regimen*                             |                   | Select an option                     |                                                 |                 | ~ |                                                                                                    |
| Declaration                                                                                        | Component Name 0                            |                   | Component A                          |                                                 |                 |   |                                                                                                    |
|                                                                                                    | Finished Product Manufacturer 💿             |                   | Overseas Site A                      |                                                 |                 |   |                                                                                                    |
|                                                                                                    | ccs                                         |                   | CCS 1                                |                                                 |                 |   |                                                                                                    |
|                                                                                                    | Substance A                                 | Substance<br>Type | ↑ Substance Grade                    | <ul> <li>Substance</li> <li>Strength</li> </ul> | Manufacturer    | * |                                                                                                    |
|                                                                                                    | Substance A                                 | Active Ingredient | In-house, British Pharmacopoeia (BP) | 10                                              | Overseas Site A |   |                                                                                                    |
|                                                                                                    | Substance B                                 | Excipient         | In-house                             | 20                                              |                 |   |                                                                                                    |
|                                                                                                    |                                             |                   |                                      |                                                 |                 |   |                                                                                                    |

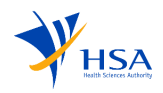

#### 4.7 Review

|                                                                                                    | et Notification (New)                                                                                                    | Draft Application No.(Draft)<br>Last saved at 26 September 2024 03:40 PM 🔿 | Review page displays the summary of all the sections filled before the declaration.                            |
|----------------------------------------------------------------------------------------------------|----------------------------------------------------------------------------------------------------|----------------------------------------------------------------------------|----------------------------------------------------------------------------------------------------|
| Supporting Documents Company Details Application Details                                                                                         | You are submitting a Product Notification for Class 1 Cell, Tissue and Gene Therapy Products (CTGTP)                                                                                                    |                                                                            | <b>Note:</b> The view of the Review section depends on the <u>Submission Type</u> , selected by the applicant. |
| <ul> <li>Manufacturers</li> <li>Overview - Product Information</li> <li>Overview - Products List</li> <li>Review</li> <li>Declaration</li> </ul> | Supporting Documents Supporting Documents Supportin |                                                                            |                                                                                                    |

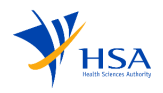

### 4.8 Declaration

| Application For Dealer's N                                                                  | Notice (New)                                                                                                    | Draft Application No.(Draft)<br>ved at 18 April 2024 04:29 PM 🔿 | For all new and updated applications, Applicants would be required to            |
|---------------------------------------------------------------------------------------------|----------------------------------------------------------------------------------------------------|-----------------------------------------------------------------|----------------------------------------------------------------------------------|
| Supporting Documents                                                                        | You are submitting a Dealer's Notice for Class 1 Cell, Tissue and Gene Therapy Products (CTGTP) Declaration                                                                                                    |                                                                 | complete the declaration<br>before submission.                                   |
| Application Details      C      Dealer's Notice Details      C      Review      Declaration | <ol> <li>I, on behalf of my company, confirm that the information submitted in this application is true and accurate.</li> <li>I, on behalf of my company, confirm that there are no additional amendments made to this application or to the attachments thereof.</li> <li>I acknowledge and confirm the above declarations.</li> </ol> |                                                                 | Declaration section depends<br>on the Submission Type,<br>selected by applicant. |
|                                                                                             | K Back                                                                                                    | Submit 🛃                                                        |                                                                                  |

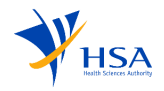

## **5** Creation of Update Application

For applicants that would require to submit an update of any notified application or approved products, they are able to submit an update or variation application which allows to edit and update their closed application or products.

| Update Application –       | - Getting Started (i)                                                                 |                                                | For all closed applications with                                                                                                    |
|----------------------------|---------------------------------------------------------------------------------------|------------------------------------------------|----------------------------------------------------------------------------------------------------|
| New Application - (        | submission type "Product<br>Notification" or "Dealer's Notice",                       |                                                |                                                                                                    |
| 1. Details<br>2. Checklist | Details<br>Instructions for this page:<br>Please select the required product type and | I submission type for your application.        | application. For closed application<br>with submission type "Product<br>Registration", applicants can submit<br>a variation application.    |
|                            | Product Type 💿                                                                        | Cell, Tissue and Gene Therapy Products (CTGTP) | Applicants will populate the                                                                                                    |
|                            | Submission Type 0                                                                     | Product Notification                           | following fields in a manner similar                                                                                                    |
|                            | Application Type                                                                      | Update                                         | <ul> <li>application.</li> </ul>                                                                                                    |
|                            | Existing Application                                                                  | CGNN231130N0009                                | <ul> <li>Submission type</li> <li>Application type</li> <li>Existing Applications (Shows)</li> </ul>                                        |
|                            | Cancel this application<br>and go back to Dashboard                                   |                                                | Next > Listing Applications (Shows<br>a list of all closed<br>applications, if submission<br>type is "Product<br>Notification" or "Dealer's |
|                            |                                                                                       |                                                | Notice")<br>- Existing Products (Shows a<br>list of all approved products,<br>if submission type is<br>"Product Registration")              |

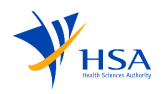

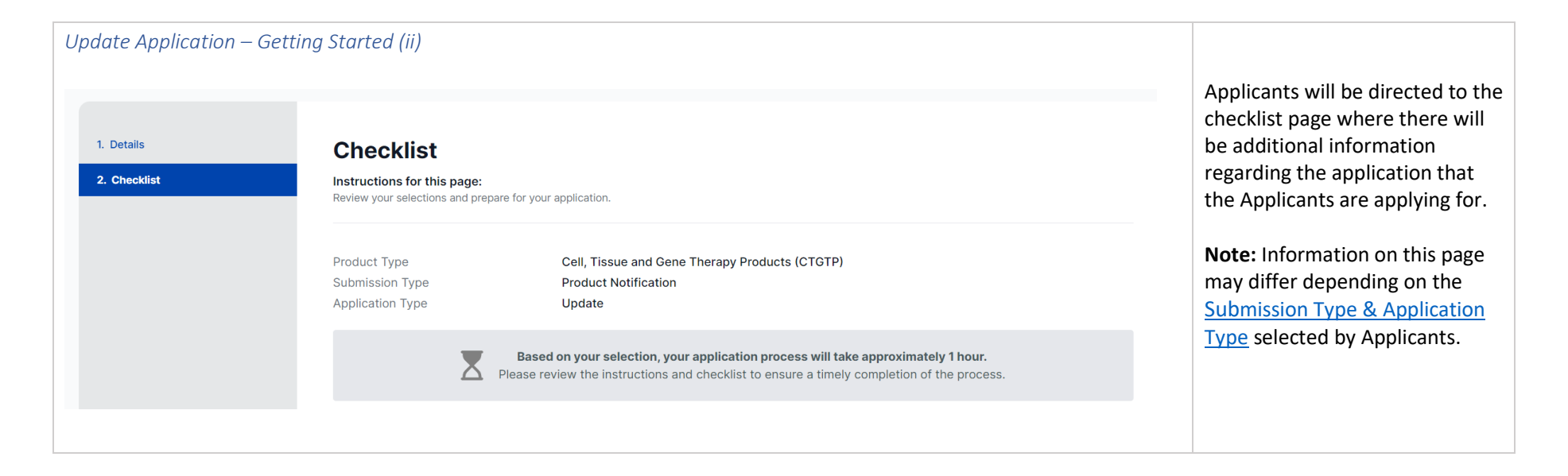

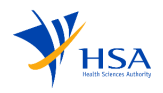

| Updates of Product Notij        | fication                                                                                             |                                                                                         |
|---------------------------------|----------------------------------------------------------------------------------------------------|-----------------------------------------------------------------------------------------|
| Application For Product Noti    | fication (Update)                                                                                    | *This section is only applicable<br>for Updates of Product<br>Notification applications |
| Updates of Product Notification | You are submitting a Product Notification for Class 1 Cell, Tissue and Gene Therapy Products (CTGTP) |                                                                                         |
| 🗎 Supporting Documents 🛛 🛇      | Updates of Product Notification                                                                      | Applicants will have to select the                                                      |
| Company Details                 | Instructions for this page:<br>Please indicate your update summary by selecting at least 1 option    | relevant checkboxes based on                                                            |
| Application Details             |                                                                                                    | the changes they want to make                                                           |
| 8 Manufacturers                 | Update of American Association of Blood Banks [AABB] accreditation                                   | for the application.                                                                    |
| Overview - Product Information  | Update of American Association of Tissue Banks [AATB] accreditation                                  |                                                                                         |
|                                 | Update of College of American Pathologists [CAP] accreditation                                       |                                                                                         |
| Overview - Products List        | Update of Eye Bank Association of America [EBAA] accreditation                                       |                                                                                         |
| Review                          | Update of Foundation for the Accreditation of Cellular Therapy [FACT] accreditation                  | Note: The subsequent pages for                                                          |
|                                 | Update of Good Manufacturing Practice [GMP] certificate                                              | Note. The subsequent pages for                                                          |
| Declaration                     | Update of Health Canada Cells, Tissues and Organs [CTO] registration certificate                     | both dealer's notice and product                                                        |
|                                 | Update of ISO 11135 Sterilisation of healthcare products – Ethylene Oxide certificate                | notification remain consistent                                                          |
|                                 | Update of ISO 11137 Sterilisation of healthcare products – Radiation certificate                     | notification remain consistent                                                          |
|                                 | Update of ISO 13485 Quality Management System certificate                                            | with the pages used during the                                                          |
|                                 | Update of Manufacturer's Licence                                                                     | creation of a new application                                                           |
|                                 | Update of Tissue Bank Licence                                                                        | creation of a new application.                                                          |
|                                 | Update of United Kingdom Human Tissue Authority certificate                                          |                                                                                         |
|                                 | Update of list of notified products                                                                  |                                                                                         |
|                                 | Update of product label                                                                              |                                                                                         |
|                                 | Update of product shell life                                                                         |                                                                                         |
|                                 | Otners, piease speciny                                                                               |                                                                                         |
|                                 | Update of Product code                                                                               |                                                                                         |
|                                 |                                                                                                    |                                                                                         |
|                                 |                                                                                                    |                                                                                         |
|                                 |                                                                                                    |                                                                                         |
|                                 |                                                                                                    |                                                                                         |
|                                 | © Cancel Supporting Documents >                                                                      |                                                                                         |
|                                 |                                                                                                    |                                                                                         |

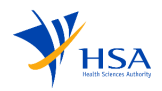

| Variation Application                                                           | 1                                                                                                    |                                                                                                    |
|---------------------------------------------------------------------------------|----------------------------------------------------------------------------------------------------|----------------------------------------------------------------------------------------------------|
| Focused View<br>MIV-1 Checklist<br>Supporting Documents<br>Company Details      | You are submitting a Minor Variation 1 Application for Class 2 Cell, Tissue and Gene Therapy Products (CTGTP)<br><b>MIV-1 Checklist</b><br>Instructions for this page:<br>Please indicate your update summary by selecting at least 1 option                                                                                                    | *This section is only applicable<br>for variation applications for<br>Product Registration<br>applications. |
| <ul> <li>Application Details</li> <li>Overview - Product Information</li> </ul> | PART A: CHECKLIST ON DOSSIER REQUIREMENTS FOR MIV-1 APPLICATION                                                                                                    | Applicants will have to select the<br>relevant checkboxes based on                                          |
| Manufacturers Overview - Products List                                          | A1. Change and/or addition of alternative manufacturer/site of active substance, critical starting materials, CTGTP and/or process intermediates A2. Change in manufacturing process                                                                                                    | the changes they want to make<br>for the application for MIV-1 and                                          |
| Payment Details                                                                 | As. change or specification or active substance, critical starting materials CTGTP, process intermediates and/or in-process control tests A4. Qualitative or quantitative change of excipient of active substance and/or CTGTP A5. Change in primary packaging material for active substance or CTGTP A5. Change or additing of pack choice illusions | MIV-2 variation applications. For<br>MAV-1 variation applications,                                          |
| Declaration                                                                     | At Change of addition of pack size/init volume A7. Inclusion or replacement of solvent/diluent for CTGTP A8. Change of shelf-life of active substance or CTGTP A9. Change of shelf-life of active substance or CTGTP A9. Change of shelf-life of active substance or CTGTP                                                                            | summary of the changes.                                                                                     |
|                                                                                 | A3. Change of storage contained of active substance of CFOFP A10. Addition or replacement of site responsible for quality control testing laboratory A11. Replacement of master cell/seed bank A12. Change of test recording                                                                                                    | Note: The subsequent pages                                                                                  |
|                                                                                 | Al2. Change of reference standard  Al3. Change of reference standard  Al4. Change of content of product labelling  Al4. Change add/s addition of alternative and this up programment site.                                                                                                    | remain consistent with the                                                                                  |
|                                                                                 |                                                                                                    | of a new application.                                                                                       |
|                                                                                 | B1. Change of product name                                                                                                    |                                                                                                    |
|                                                                                 | B2. Change of product tabelling         B3. Addition or replacement of company or party responsible for batch release         B4. Minor change in manufacturing process                                                                                                    |                                                                                                    |
|                                                                                 | U so. Change of specification of active substance, critical starting materials, CTGTP, process intermediates and/or in-process control tests                                                                                                    |                                                                                                    |

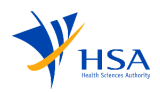

| Focused View                                                                                                    |                                                                                                    |                                                                                                    |                                                                                                    |
|----------------------------------------------------------------------------------------------------|----------------------------------------------------------------------------------------------------|----------------------------------------------------------------------------------------------------|----------------------------------------------------------------------------------------------------|
|                                                                                                    |                                                                                                    |                                                                                                    |                                                                                                    |
| =                                                                                                    |                                                                                                    |                                                                                                    |                                                                                                    |
| MAV Application                                                                                                    | You are submitting a Major Variation Application for Class 2 Cell, Tissue and G                                                                                                    | ene Therapy Products (CTGTP)                                                                                                    |                                                                                                    |
| Supporting Documents                                                                                                    | MAV Application                                                                                                    |                                                                                                    |                                                                                                    |
| Company Details                                                                                                    | Instructions for this page:<br>Please indicate your update summary                                                                                                    |                                                                                                    |                                                                                                    |
| Application Details                                                                                                    |                                                                                                    |                                                                                                    |                                                                                                    |
| Dverview - Product Information                                                                                                    | Remarks/ Comments                                                                                                    |                                                                                                    |                                                                                                    |
| B Manufacturers                                                                                                    |                                                                                                    |                                                                                                    |                                                                                                    |
| Overview - Products List                                                                                                    |                                                                                                    |                                                                                                    |                                                                                                    |
| Payment Details                                                                                                    |                                                                                                    |                                                                                                    |                                                                                                    |
| Review                                                                                                    | © Cancel                                                                                                    | Supporting [                                                                                                    | Documents >                                                                                                    |
| Declaration                                                                                                    |                                                                                                    |                                                                                                    |                                                                                                    |
|                                                                                                    |                                                                                                    |                                                                                                    |                                                                                                    |
|                                                                                                    |                                                                                                    |                                                                                                    |                                                                                                    |
|                                                                                                    |                                                                                                    |                                                                                                    |                                                                                                    |
|                                                                                                    |                                                                                                    |                                                                                                    |                                                                                                    |
| Supporting Documents                                                                                                    | List Of Products                                                                                                    |                                                                                                    | The review section will display                                                                                            |
| C Supporting Documents O<br>Company Details O                                                                                                    | List Of Products                                                                                                    |                                                                                                    | The review section will display the changes between the                                                                    |
| Supporting Documents     Company Details     Application Details                                                                                                    | List Of Products<br>Previous values                                                                                                    | Changes in Current Application                                                                                                    | The review section will display<br>the changes between the<br>Previous values and changes in                               |
| Supporting Documents     C     Gumpany Details     Application Details     O     Soverview - Product Information                                                                                                    | List Of Products<br>Previous values<br>Products 1                                                                                                    | Changes in Current Application Products 1                                                                                                    | The review section will display<br>the changes between the<br>Previous values and changes in<br>the variation application  |
| Supporting Documents     Company Details     Application Details     Overview - Product Information     Details     Manufacturers                                                                                                    | List Of Products Previous values Products 1 Listing Name Product 8 A                                                                                                    | Changes in Current Application Products 1 Listing Name Product 8 A                                                                                                    | The review section will display<br>the changes between the<br>Previous values and changes in<br>the variation application. |
| Supporting Documents     O     Company Details     O     Application Details     O     Overview - Product Information     Manufacturers     O     Overview - Products List                                                                                                    | List Of Products Previous values Products 1 Listing Name Product 8 A NDA 1 Referenced NDA N/A                                                                                           | Changes in Current Application Products 1 Listing Name Product 8 A NDA 1 Referenced NDA N/A                                                                                                 | The review section will display<br>the changes between the<br>Previous values and changes in<br>the variation application. |
| Supporting Documents     Supporting Documents     Company Details     O     Application Details     Overview - Product Information     Manufacturers     O     Overview - Products List     O     Texpendent Details                                                                                                    | List Of Products Previous values Products 1 Listing Name Product 8 A NDA 1 Referenced NDA N/A Dosage Form AEROSOL Dosage Form Controls College                                          | Changes in Current Application  Products 1  Listing Name Product 8 A NDA 1 Referenced NDA N/A Dosage Form AEROSOL Dosage Form AEROSOL                                                       | The review section will display<br>the changes between the<br>Previous values and changes in<br>the variation application. |
| Supporting Documents     Company Details     Company Details     Overview - Product Information     Manufacturers     Overview - Products List     Overview - Products List     Overview - Products List     Overview - Products List     Overview - Products List     Overview - Products List     Overview - Products List     Overview - Products List     Overview - Products List     Overview - Products List                                                                                                    | List Of Products Previous values Products 1 Listing Name Product 8 A NDA 1 Referenced NDA N/A Dosage Form AEROSOL Route Of Administration Auricular (OTIC) ATC Code 10                  | Changes in Current Application  Products 1  Listing Name Product 8 A NDA 1 Referenced NDA N/A Dosage Form AEROSOL Route 0f Administration Auricular (OTIC) ATC Code 500                     | The review section will display<br>the changes between the<br>Previous values and changes in<br>the variation application. |
| Supporting Documents  Company Details  Company Details  Application Details  Manufacturers  Manufacturers  Coverview - Products List  Payment Details  Coverview  Coverview  Co | List Of Products Previous values Products 1 Listing Name Product 8 A NDA 1 Referenced NDA N/A Dosage Form AEROSOL Route Of Administration AUricular (OTIC) ATC Code Importer/Wholesaler | Changes in Current Application  Products 1  Listing Name Product 8 A NDA 1 Referenced NDA N/A Dosage Form AEROSOL Route 0f Administration Auricular (OTIC) ATC Code 500 Importer/Wholesaler | The review section will display<br>the changes between the<br>Previous values and changes in<br>the variation application. |

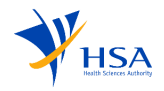

# 6 Cancellation of Dealer's Notice, Product Notification or Product Registration

Applicants that would like to notify HSA of any cancellation of dealer's notice, notified products or approved products would be able to select the list of items, indicate the reason for cancellation and choose the date for cancellation.

| Cancel Dealer's Notice - | – Getting Started (i)                                                                                                  |                                                |        |                                                            |
|--------------------------|----------------------------------------------------------------------------------------------------|------------------------------------------------|--------|------------------------------------------------------------|
| New Application - Ge     | Applicants will populate the following fields in a manner similar to the process of <u>creating a new</u> application. |                                                |        |                                                            |
| 1. Details               |                                                                                                    |                                                |        |                                                            |
| 2. Checklist             | Instructions for this page:<br>Please select the required product type and                                             | submission type for your application.          |        | <ul><li>Submission type</li><li>Application type</li></ul> |
|                          | Product Type 🕕                                                                                                    | Cell, Tissue and Gene Therapy Products (CTGTP) |        | Choose the required submission                             |
|                          | Submission Type ①                                                                                                    | Dealer's Notice                                | ~      | click on Next, which redirects to                          |
|                          | Application Type                                                                                                    | Cancel                                         | ~      | checklist page                                             |
|                          |                                                                                                    |                                                |        |                                                            |
|                          | Cancel this application<br>and go back to Dashboard<br>Cancel                                                          |                                                | Next > |                                                            |

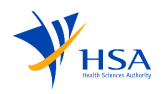

| Cancel Dealer's Notice                            | – Getting Started (ii)                                                                                                    |                                                                           |
|---------------------------------------------------|----------------------------------------------------------------------------------------------------|---------------------------------------------------------------------------|
| New Application - (<br>1. Details<br>2. Checklist | <ul> <li>Applicants will be directed to the checklist page where there will be additional information regarding the application that the Applicants are applying for.</li> <li>Note: Information on this page may differ depending on the <u>Submission</u> <u>Type &amp; Application Type</u> selected by Applicants.</li> </ul> |                                                                           |
|                                                   | You are about to start the application for a Dealer's Notice for import, wholesale and/or manufacture of Cell, Tissue and Gene Therapy<br>Products (CTGTP) that are minimally manipulated in Singapore.                                                                                                    |                                                                           |
| Cancel Applicatio                                 | n For Dealer Notice                                                                                                    | Applicants can choose the required Dealer's Activity they want to cancel. |
| 1. Dealer's Activity<br>2. Submit                 | Dealer's Activity                                                                                                    | Afterwards, the applicant can select the effective date of cancellation.  |
|                                                   | Select Dealer Activities to cancel                                                                                                    | Note: Information on this page may                                        |
|                                                   | CGAD231121K0003   Manufacturer   CGKM231121R09                                                                                                    | differ depending on the <u>Submission</u>                                 |
|                                                   | Site Name Site Man<br>Site manimp edited                                                                                                    | Applicants.                                                               |
|                                                   | Effective Date for Cancellation 26/11/2023                                                                                                    |                                                                           |

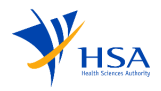

| Cancel Dealer's Notice – Su       | bmit                                                                                                    |                                                                                |
|-----------------------------------|----------------------------------------------------------------------------------------------------|--------------------------------------------------------------------------------|
| 1. Dealer's Activity<br>2. Submit | The activities listed below will be cancelled.         CGAD231121K0003   Manufacturer   CGKM231121R09 effective on 26 Nov 2023         < Back | Applicants need to confirm the required Dealer's Activity they want to cancel. |

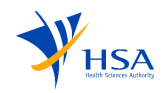

| Cancel Product Notifica    | tion – Getting Started                                                                                                    |                                                                                                    |
|----------------------------|----------------------------------------------------------------------------------------------------|----------------------------------------------------------------------------------------------------|
| New Application - Gettin   | ng Started                                                                                                    | Applicants will populate the following fields in a manner similar                                                                                                    |
| 1. Details<br>2. Checklist | Details   Instant of the required product type and submission type for your application.   Product Type   Product Type   Cel, Tissue and Gene Therapy Products (CTGTP)   Submission Type   O   Application Type   Cancel                                                                                                    | to the process of <u>creating a new</u><br><u>application</u> .<br>- Submission type<br>- Application type<br>Choose the required submission<br>type, application type(cancel) and<br>click on Next, which redirects to<br>checklist page                                                                                          |
| 1. Details 2. Chookint     | <section-header><section-header><section-header><section-header><section-header><section-header><section-header><section-header><section-header><section-header><section-header><section-header><section-header><section-header><section-header><section-header><section-header><section-header><form><text><text><text></text></text></text></form></section-header></section-header> | Applicants will be directed to the<br>checklist page where there will be<br>additional information regarding the<br>application that the Applicants are<br>applying for.<br><b>Note:</b> Information on this page may<br>differ depending on the <u>Submission</u><br><u>Type &amp; Application Type</u> selected by<br>Applicants |

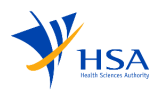

| Cancel Product Notification – Gett          | tting Started (ii)                          |                  |                 |                  |                                              |                                                          |                                                  |                |  |                                           |
|---------------------------------------------|---------------------------------------------|------------------|-----------------|------------------|----------------------------------------------|----------------------------------------------------------|--------------------------------------------------|----------------|--|-------------------------------------------|
| Cancel Application For Product Notification |                                             |                  |                 |                  |                                              | Applicants can choose the product(s they want to cancel. |                                                  |                |  |                                           |
| 1. Products List<br>2. Submit               | Products List                               |                  |                 |                  |                                              |                                                          |                                                  |                |  | Afterwards, the applicant can select      |
|                                             | Select Products to                          | Cancel           |                 |                  |                                              |                                                          |                                                  |                |  | the effective date of cancellation.       |
|                                             | Approved product<br>number<br>Product owner |                  |                 |                  | Produ                                        | ict Code                                                 |                                                  |                |  |                                           |
|                                             |                                             |                  |                 |                  |                                              |                                                          |                                                  | Reset          |  | Note: Information on this page may        |
|                                             |                                             |                  |                 |                  |                                              |                                                          |                                                  |                |  | differ depending on the <u>Submission</u> |
|                                             | Approved product<br>number                  | Product<br>Name  | Product<br>Code | Product<br>owner | CCS                                          | Indication                                               | Sites                                            | Effective Date |  | Type & Application Type selected by       |
|                                             | CGPN231219T0005                             | New<br>Product 5 | np005           | Larson           | Quia debitis<br>architecto eaque<br>aperiam. | accusamus<br>modi illum                                  | mollitia accusantium<br>inventore,ad maxime enim | 21/12/2023 🗇   |  | Applicants                                |
|                                             | CGPN23121950004                             | New<br>Product 4 | np004           | Larson           | Quia debitis<br>architecto eaque<br>aperiam. | accusamus<br>modi illum                                  | mollitia accusantium<br>inventore,ad maxime enim | dd/mm/yyyy 🗇   |  |                                           |
|                                             | CGPN231219R0003                             | New<br>Product 3 | np003           | Larson           | Quia debitis<br>architecto eaque<br>aperiam. | accusamus<br>modi illum                                  | mollitia accusantium<br>inventore,ad maxime enim | dd/mm/yyyy     |  |                                           |
|                                             | CGPN231219Q0002                             | New<br>Product 2 | np002           | Larson           | Quia debitis<br>architecto eaque<br>aperiam. | accusamus<br>modi illum                                  | mollitia accusantium<br>inventore,ad maxime enim | dd/mm/yyyy     |  |                                           |

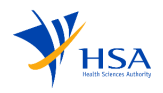

| Cancel Product Notification - Submit                  |                                                                                                    |              |
|-------------------------------------------------------|----------------------------------------------------------------------------------------------------|--------------|
| Cancel Application For Product Notification           | Applicants need to confirm the product(s) that they would like to                                                                                                    |              |
| 1. Products List<br>2. Bulwrit                        | Submit  Are your sure? Items will be cancelled from their chosen effective dates. The products listed below will be cancelled. Mew Product 5 effective on 21 Dec 2028 Cancellation Reasons: Quality and/or Safety Issue(s)  ( text                                                                                                    | cancellation |
| Cancel Application For Product Notification           |                                                                                                    |              |
| 1. Products List 2. Bubmit                            | Submit Are your sure? Items will be cancelled from their chosen effective dates. The product 5 effective on 21 Date 2023 Cancellation Reasons: Cancellation Reasons: Cancellation Are your sure? Items will be cancelled from their chosen effective dates. Cancellation Cancellation Confirm Cancellation Confirm Cancellation Conf |              |
| Applications                                          | Products                                                                                                    |              |
| Input Requests     Products     Deaters     G. Search | Product Name       Product Owner Name         Approved Product       COS         Number       Dealer's Site Name         Indications       Dealer's Site Name         Dealer's Notice Number       Product Name         Indications       Product Name         Dealer's Notice Number       Product Name         Indications       Product Name         Dealer's Notice Number       Product Name         Indications       Product Name         Dealer's Notice Number       Product Name                                                                                                    |              |
|                                                       |                                                                                                    |              |

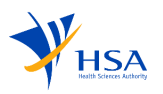

| Cancel Product I                                  | Registration – Getting Started                                                                                                    |                                                                                                    |                                                                                                    |                                                                                                    |
|---------------------------------------------------|----------------------------------------------------------------------------------------------------|----------------------------------------------------------------------------------------------------|----------------------------------------------------------------------------------------------------|----------------------------------------------------------------------------------------------------|
| New Application - Get                             | ing Started                                                                                                    | Applicants will populate the following fields in a manner similar                                                                                                    |                                                                                                    |                                                                                                    |
| <ul> <li>Detaite</li> <li>2. Checklist</li> </ul> | Details<br>Instructions for this page:<br>Please select the required submission type and application type for your application.                                                                                                    | to the process of <u>creating a new</u><br><u>application.</u>                                                                                                    |                                                                                                    |                                                                                                    |
|                                                   | Product Type O<br>Submission Type O<br>Application Type                                                                                                    | Cell, Tissue and Gene Therapy Products (CTGTP) Product Registration Cancellation                                                                                                    | v<br>v                                                                                                | <ul><li>Submission type</li><li>Application type</li></ul>                                                                                                    |
|                                                   | Cancel this application<br>and go back to Dathboard<br>Cancel                                                                                                    |                                                                                                    | Next >                                                                                                | Choose the required submission<br>type, application type(cancellation)<br>and click on Next, which redirects to<br>checklist page                                        |
| New Application - Gett                            | ing Started Checklist Instructions for this page: Review your selectors and prepare for your application.                                                                                                    |                                                                                                    |                                                                                                    | Applicants will be directed to the<br>checklist page where there will be<br>additional information regarding the<br>application that the Applicants are<br>applying for. |
|                                                   | Product Type Cel<br>Submission Type Pro<br>Application Type Car                                                                                                    | Tissue and Gene Therapy Products (CTGTP)<br>Juck Registration<br>cellation           Eased on your selection, your application process will take approximately 30 mins.           Please review the instructions and checklist to ensure a timely completion of the process.                                                                                   |                                                                                                    | <b>Note:</b> Information on this page may differ depending on the <u>Submission</u> Type & Application Type selected by                                                  |
|                                                   | You are about to start the application for a Cancellation for Class 2 Cell, Tissue an<br>Class 2 Cell, Tissue and Gene Therapy Products are required to be registered with<br><b>Dubmission Instructions</b><br>1. All documents submitted in support of the application must be in English.<br>2. Further guidance on the preparation of the supporting documents can be foun<br>3. We will contact you for fee payment after submission of the seplication.<br>3. Mode of payments accepted are -GIBO (Please ensure that you have an existing<br>5. Another of payments accepted are -GIBO (Please ensure that you have an existing<br>5. Mode of payments accepted are -GIBO (Please ensure that you have an existing<br>5. Mode of payment accepted are -GIBO (Please ensure that you have an ex | J Gene Therapy Products (CTCTP) .<br>the Health Sciences Authority before they can be supplied in Singapore. All applicants must comply with the Health Products Act and its Regulations.<br>J in the Guidance on Ceil, Tissue and Gene Therapy Products Registration in Singapore on our <u>website</u> ( <b>2</b> ).<br>g GRO arrangement with HSA), PayNow. |                                                                                                    | Applicants                                                                                                    |
|                                                   | Change Product or Submission Type           K         Book         Book                                                                                                    | Pro                                                                                                    | You will not be able to change your<br>oduct or Submission type after this page<br>Create Application |                                                                                                    |

| Cancel Product F             | Registra    | ation – Getting Started (ii)                              |               |                |              |                                                                          |
|------------------------------|-------------|-----------------------------------------------------------|---------------|----------------|--------------|--------------------------------------------------------------------------|
|                              | on For Proc | Applicants can choose the product(s) they want to cancel. |               |                |              |                                                                          |
| E Products List<br>2. Submit |             |                                                           |               |                |              | Afterwards, the applicant can select the effective date of cancellation. |
|                              | Select Pr   | oducts to Cancel                                          |               |                |              |                                                                          |
|                              | Product Nar | me                                                        | Approved Prod | uct Number     |              | <b>Note:</b> Information on this page may                                |
|                              |             |                                                           |               |                | Reset Filter | <u>Type &amp; Application Type</u> selected by                           |
|                              |             | Approved product number                                   | Product Name  | Effective Date |              | Applicants.                                                              |
|                              |             | CGPR240917F0008                                           | B prod 1      | dd/mm/yyyy     | 0            |                                                                          |
|                              |             | CGPR240917A0003                                           | A prod 6      | dd/mm/yyyy     | •            |                                                                          |
|                              |             | CGPR240917E0007                                           | B prod 3      | dd/mm/yyyy     | •            |                                                                          |
|                              |             | CGPR240917D0006                                           | A prod 5      | dd/mm/yyyy     | 8            |                                                                          |

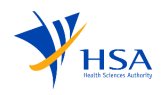

| Cancel Product                                                                   | Registration - Submit                                                                                                    |                                                                                                    |
|----------------------------------------------------------------------------------|----------------------------------------------------------------------------------------------------|----------------------------------------------------------------------------------------------------|
|                                                                                  | on For Product Registration                                                                                                    | Applicants need to confirm the<br>product(s) that they would like to<br>cancel and indicate the reasons for |
| I. Products List     Submit                                                      | Submit                                                                                                    | cancellation.                                                                                               |
|                                                                                  | Are your sure? Rems will be cancelled from their chosen effective dates.         The products listed below will be cancelled.         A prod 2 effective on 05 0ct 2024         Cancellisticing reasons:         Quality and/or Safety (ssue(s))                                                                                                    |                                                                                                    |
|                                                                                  | Confirm Cancellation ()                                                                                                    |                                                                                                    |
| Cancellation Applicati                                                           | The For Product Registration  Submit  Are your sure? Items will be cancelled from their chosen effective dates.  The products listed below will be cancelled.  A great 2 effective on 65 Oct 2024 Cancellation Reason: Outly and/or Siderly issue(s)  C more  Are your sure? Items will be cancelled from their chosen effective dates.  Concellation  C more  The |                                                                                                    |
| Focuss View                                                                      | Products                                                                                                    |                                                                                                    |
| (C) Input Requests ><br>(C) Products ><br>ALProducts<br>(L) Dealers<br>Q. Search | Product Name     Product Owner Name       Approved Product Number     CCS       Indications     Dealer's Site Name                                                                                                    |                                                                                                    |
|                                                                                  | Reset Search<br>9 Item(s) found                                                                                                    |                                                                                                    |
|                                                                                  | Product<br>Listing Number       Product       Product       Product       Product       Retention       Latest<br>Application       Related<br>Applications       Related       Related         C0RP240917Y0001       Apold 4       Velnee-Doxylas       CTOTP Class 2       Centerior       17-Jul-2024       gf CONR2409170001       NA                          |                                                                                                    |

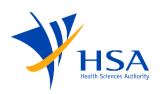

## 7 Withdrawal of Products/Dealer Activities

Applicants can withdraw the application before the application has been approved/accepted by an HSA officer.

| Home               | > | CGND231124A0003    | Withdraw View                                            | CGNN231124Q0009 | Withdraw View                                             | Applicants can select the<br>" <b>Withdraw</b> " option to withdraw<br>individual products or dealer |
|--------------------|---|--------------------|----------------------------------------------------------|-----------------|-----------------------------------------------------------|----------------------------------------------------------------------------------------------------|
| Input Requests     | > | Product Ce<br>Type | ell, Tissue and Gene Therapy Products<br>(CTGTP) Class 1 | Product<br>Type | Cell, Tissue and Gene Therapy Products<br>(CTGTP) Class 1 | activities while the application is pending HSA approval.                                            |
| Products           |   | Dealer's Notic     | ce for Import of minimally manipulated                   | Product Name    | email test 1                                              | <b>Note</b> : if all products or dealer                                                              |
| Dealers            |   |                    |                                                          | Submission Type | New Product Notification                                  | activities within an application are                                                                 |
| Q Search           |   | Submission Type    | New Dealer's Notice                                      | Status          | Pending IR                                                | withdrawn, the entire application i                                                                  |
| E-GIRO Application |   | Status             | Pending IR                                               | Submission Date | 26-Nov-2023                                               | considered withdrawn.                                                                                |
|                    |   | Submission Date    | 26-Nov-2023                                              | Submission Date | 26-100-2023                                               |                                                                                                    |

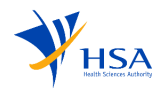

| Withdrawal of Products/ Dealer's  | s Activities                                                                                                    |                                                                                                    |                                                                                                    |
|-----------------------------------|----------------------------------------------------------------------------------------------------|----------------------------------------------------------------------------------------------------|----------------------------------------------------------------------------------------------------|
| 1. Dealer's Activity<br>2. Submit | You are Withdrawing a Dealer's Notion         Dealer's Activity         Select Dealer Activities to         Importer         Site Name         Site Address         Quality Management System(s) | ce for Class 1 Cell, Tissue and Gene Therapy Products (CTGTP)<br><b>To withdraw</b><br>1 1 1, 1, #1-1, 1, Singapore 1 Singapore Standard for Good Distribution | <ul> <li>Applicants have the option to select various products or dealers within a given application.</li> <li>Note: The view is dependent on the type of application the applicant is withdrawing.</li> </ul> |

| Withdrawal of Products/ L         | Dealer's Activities – Submit                                                                                             |                                                                                           |                                                                                                    |
|-----------------------------------|----------------------------------------------------------------------------------------------------|-------------------------------------------------------------------------------------------|----------------------------------------------------------------------------------------------------|
| 1. Dealer's Activity<br>2. Submit | You are Withdrawing a Dealer's Notice for Cla<br>Submit                                                                  | Applicants need to confirm the required Dealer's Activity/ Product they want to withdraw. |                                                                                                    |
|                                   | Are you sure? Items will be withdrawn instant<br>The activities listed below will be withdrawn in<br>Importer<br>Remarks | tly.<br>Istantly without an approval process.<br>Remarks                                  | Applicants can choose the required<br>products if an application has more<br>than one product and submit for<br>withdrawal. |

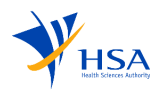

## 8 Creation of Fulfilment of Approval Conditions Application

Applicants required to fulfill approval conditions for approved products can submit a fulfilment of approval conditions application that allows them to upload the required documents.

| New Applicatio       | n - Getting Started (i)                                                                                              |                                                                   |                                                                                                    |
|----------------------|----------------------------------------------------------------------------------------------------|-------------------------------------------------------------------|----------------------------------------------------------------------------------------------------|
| New Application - Ge | tting Started                                                                                                    | Applicants will populate the following fields in a manner similar |                                                                                                    |
| ≡<br>1. Details      | Details                                                                                                    |                                                                   | application.                                                                                                    |
| 2. Checklist         | Instructions for this page:<br>Please select the required submission type and application type for your application. |                                                                   |                                                                                                    |
|                      | Product Type 🛛 🔾                                                                                                    | Cell, Tissue and Gene Therapy Products (CTGTP)                    | - Submission type                                                                                                    |
|                      | Submission Type 🛛 🔿                                                                                                  | Product Registration v                                            | - Application type                                                                                                    |
|                      | Application Type Cancel this application and go back to Dashboard  O Cancel                                          | Fulfiment of Approval Conditions v                                | Choose product registration<br>submission type, fulfilment of<br>approval conditions application type<br>and click on Next, which redirects to<br>checklist page. |
|                      |                                                                                                    |                                                                   | Applicants can choose which<br>approval condition they want to fulfil<br>in the "Review" page.                                                                    |
|                      |                                                                                                    |                                                                   | Applicants can also choose to select<br>the approval conditions that need to<br>have their due dates extended.                                                    |

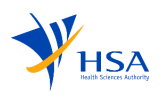

| New Application - Get                                                | ing Started                                                                                                    | Applicants will be directed to the                                       |
|----------------------------------------------------------------------|----------------------------------------------------------------------------------------------------|--------------------------------------------------------------------------|
| Focused View                                                         |                                                                                                    | Applicants will be unected to the                                        |
| <ul> <li>Details</li> <li>2. Review</li> <li>3. Obenklist</li> </ul> | Review Instructions for this page: Please select the fulfiment of conditions                                                                                                    | additional information regarding the application that the Applicants are |
|                                                                      | Application Number Product Name                                                                                                    | applying for.                                                            |
|                                                                      | Reset Search                                                                                                    | <b>Note:</b> Information on this page may                                |
|                                                                      | The highlighted field is the changes made by the officer A prod 6 (CGPR240917A0003) Application Number: CGMA240923M0002                                                                                                    | differ depending on the <u>Submission</u>                                |
|                                                                      | Approved Conditions Date                                                                                                    | Type & Application Type selected by                                      |
|                                                                      | Quality 03-Oct-2024                                                                                                    | Applicants.                                                              |
|                                                                      | C Linid 03-0ct-2024                                                                                                    |                                                                          |
|                                                                      | □ RMP 03-0ct-2024                                                                                                    |                                                                          |
| New Application - Gett                                               | ng Started                                                                                                    |                                                                          |
| Focused View                                                         |                                                                                                    |                                                                          |
| I. Details<br>2. Review                                              | Checklist<br>Instructions for this page:<br>Review your selections and prepare for your application.                                                                                                    |                                                                          |
|                                                                      | Product Type     Cell. Tissue and Gene Therapy Products (CTOTP)       Submission Type     Product Registration       Application Type     Fulfilment of Approval Conditions                                                                                                    |                                                                          |
|                                                                      | Based on your selection, your application process will take approximately 30 mins.<br>Please review the instructions and checklist to ensure a timely completion of the process.                                                                                                    |                                                                          |
|                                                                      | You are about to start the application for a Fulfilment of Approval Conditions for Class 2 Cell, Tissue and Gene Therapy Products (CTCTP).                                                                                                    |                                                                          |
|                                                                      | Product for Fulfilment                                                                                                    |                                                                          |
|                                                                      | A word # (CCRD240073A002) Application Muscherr CCMA240022M0002                                                                                                    |                                                                          |
|                                                                      | Approved Conflictions Date                                                                                                    |                                                                          |
|                                                                      | Quality 03-0ct-2024                                                                                                    |                                                                          |
|                                                                      | Submission Instructions                                                                                                    |                                                                          |
|                                                                      | <ol> <li>All documents submitted in support of the application must be in English.</li> <li>Further guidance on the preparation of the supporting documents can be found in the Guidance on Cell, Tissue and Gene Therapy Products Registration in Singapore on our website (2).</li> <li>We will contain dark used for the application of the application.</li> <li>Mode of payments accepted are: GIRO (Please ensure that you have an existing GIRO arrangement with HSA), PayNow.</li> </ol> |                                                                          |
|                                                                      | For more information, please visit our website (2                                                                                                    |                                                                          |
|                                                                      | Change Product of Submission Type     You will not be able to change your       Product of Submission Type     Product of Submission Type       C Back     Creater Application D                                                                                                    |                                                                          |

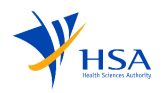

### 8.1 Fulfillment of Approval Condition

| Application For Produc           | t Registration (Fulfilment Of Approval Conditions)                                      |                                        | Last se | Draft Application No.(Draft)<br>ved at 23 September 2024 12:21 PM @ | Applicants can upload files and add<br>comments to each approval |
|----------------------------------|-----------------------------------------------------------------------------------------|----------------------------------------|---------|---------------------------------------------------------------------|------------------------------------------------------------------|
|                                  |                                                                                         |                                        |         |                                                                     | condition.                                                       |
| Fulfilment of Approval Condition | You are submitting a Fulfilment of Approval Conditions Application for Class 2 Cell, Ti | ssue and Gene Therapy Products (CTGTP) |         |                                                                     |                                                                  |
| Declaration                      | Furniment of Approval Condition                                                         |                                        |         |                                                                     | Each approval condition must have a                              |
|                                  | Upload Files For All Conditions                                                         |                                        |         |                                                                     | file uploaded to proceed with the                                |
|                                  | A prod 6                                                                                |                                        |         |                                                                     | submission.                                                      |
|                                  | Approval Conditions                                                                     | _ Date                                 | _ Actio | on                                                                  |                                                                  |
|                                  | Quality                                                                                 | 03-Oct-2024                            | Upk     | oad File/Comments                                                   |                                                                  |
|                                  | •                                                                                       |                                        |         | •                                                                   |                                                                  |
|                                  | © Cancel                                                                                |                                        |         | Review >                                                            |                                                                  |

#### 8.2 Review

|                                                         | et Registration (Fulfilment Of Approval Conditions) Application No.0braf<br>Last saved at 23 September 2024 12:21 PM                 | The Review page displays the summary of all the sections filled before the declaration |
|---------------------------------------------------------|----------------------------------------------------------------------------------------------------|----------------------------------------------------------------------------------------|
| Fuffirment of Approval Condition Fuffirment Declaration | You are submitting a Fulfilment of Approval Conditions Application for Class 2 Cell, Tissue and Gene Therapy Products (CTGTP) Review |                                                                                        |
|                                                         | Product: A prod 8<br>Quality: 03-Oct-2024<br>File Uploaded<br># test pdf 1 (3).pdf<br>Comments                                       |                                                                                        |
|                                                         | Here attached the supporting document needed for the product           < Back                                                        |                                                                                        |

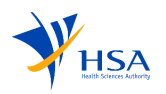

### 8.3 Declaration

|                                    | ct Registration (Fulfilment Of Approval Conditions)                                                                                                    | Draft Application No.IDraft<br>Last saved at 23 September 2024 12:21 PM ( | For all fulfilment of approval conditions applications, applicants are required to complete the |
|------------------------------------|----------------------------------------------------------------------------------------------------|---------------------------------------------------------------------------|-------------------------------------------------------------------------------------------------|
| E Fulfilment of Approval Condition | You are submitting a Fulfilment of Approval Conditions Application for Class 2 Cell, Tissue and Gene Therapy Products (CTGTP)                                                                                                    |                                                                           | declaration before submission.                                                                  |
| Review                             | Declaration                                                                                                    |                                                                           |                                                                                                 |
|                                    | 1.1, on behalf of my company, confirm that the information submitted is true and accurate. 2.1, on behalf of my company, must comply where applicable, with the Health Products Act and its corresponding regulations. I must also comply with other applicable laws and their regulations.  I acknowledge and confirm the above declarations.  K Back | 5 innas                                                                   |                                                                                                 |

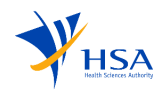

## 9 Creation of Change of Registrant Application

For applicants that want to transfer approved products, they can submit a change of registrant application that lets applicants choose the relinquishing company and the products to transfer.

| New Application       | n - Getting Started (i)                                                                                              |                                                | Applicants will populate the                                                                                                 |
|-----------------------|----------------------------------------------------------------------------------------------------|------------------------------------------------|----------------------------------------------------------------------------------------------------|
| New Application - Get | ting Started                                                                                                    |                                                | following fields in a manner similar<br>to the process of <u>creating a new</u>                                              |
| ≡<br>1. Details       | Details                                                                                                    |                                                | application.                                                                                                    |
| 2. Checklist          | Instructions for this page:<br>Please select the required submission type and application type for your application. |                                                | - Submission type                                                                                                    |
|                       | Product Type 💿                                                                                                    | Cell, Tissue and Gene Therapy Products (CTGTP) | - Application type                                                                                                    |
|                       | Submission Type 🛛 📀                                                                                                  | Product Registration V                         | Chaosa the product registration                                                                                              |
|                       | Application Type                                                                                                    | Change of Registrant ~                         | cubmission tune, shange of registrant                                                                                        |
|                       | Relinquishing Company                                                                                                | ThirdCompany (ThirdCompanyUEN)                 | application type, change of registrant                                                                                       |
|                       | Product Owners                                                                                                    | Bauch Ltd O Bergstrom Ltd O v                  | will appear.                                                                                                    |
|                       | Cancel this explication<br>and go back to Distributed<br>Concell                                                     | Next                                           | <ul><li>Relinquishing company</li><li>Product owners</li></ul>                                                               |
|                       |                                                                                                    |                                                | Choose the relevant relinquishing<br>company, product owners and click<br>on Next, which redirects to the<br>checklist page. |

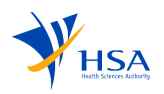

| New Application - Get | ting Started<br>Checklist<br>Instructions for this page:<br>Review your selections and prepare for your application.                                                                                                    |                                                                                                    |                                                                                                    |                                                                                                    | Applicants will be directed to the<br>checklist page where there will be<br>additional information regarding the<br>application that the Applicants are<br>applying for. |
|-----------------------|----------------------------------------------------------------------------------------------------|----------------------------------------------------------------------------------------------------|----------------------------------------------------------------------------------------------------|----------------------------------------------------------------------------------------------------|----------------------------------------------------------------------------------------------------|
|                       | Product Type<br>Submission Type<br>Appleation Type<br>Relinquishing Company<br>Product Owners                                                                                                    | Cell, Tissue and Gene Therapy Products (CTGTP)<br>Product Registration<br>Change of Registrant<br>ThirdCompany<br>Bauch Ltd, Bergstrom Ltd                                                                            |                                                                                                    |                                                                                                    | <b>Note:</b> Information on this page may differ depending on the <u>Submission</u>                                                                                      |
|                       | You are about to start the application for a Change of Registrant for Clas<br>Class 2 Cell, Tissue and Gene Therapy Products are required to be regis                                                                                                    | Please review the instructions and check<br>Please review the instructions and check<br>s 2 Cell, Tissue and Gene Therapy Products (CTCTP) to supply<br>ered with the Health Sciences Authority before they can be su | ation process will take approximately so mins.<br>Kilsi to ensure a timely completion of the process.<br>If the product(s) in Singapore.<br>Ipplied in Singapore. All applicants must comply with the Health Products Act and its Regulati | ns.                                                                                                    | by Applicants.                                                                                                    |
|                       | Submission Instructions 1. All documents submitted in support of the application must be in Eng. 2. Further guidance on the preparation of the supporting documents ca<br>Products Registration is Singapore on ou <u>website</u> (2)<br>3. We will contract you for the promer all ther submission of the applicat<br>4. Mode of payments accepted are: GIRO (Please ensure that you have | lish.<br>be found in the Guidance on Cell, Tissue and Gene Therapy<br>m.<br>n existing GIRO arrangement with HSA), PayNow.                                                                                            | E Ver Checklist                                                                                                    |                                                                                                    |                                                                                                    |
|                       | For more information, please visit our <u>website</u> (2)<br>Change Product or Submission Type<br>( Book                                                                                                    |                                                                                                    |                                                                                                    | You will not be able to change your<br>Product or Submission type after this page<br>Create Application |                                                                                                    |

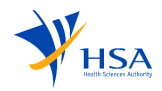

### 9.1 Product List

| Application For Produ                        | ct Registration (Change Of Regist                     | rant)                                                      |              | Draft Application No. (Draft)<br>Last saved at 23 September 2024 12:37 PM G | Applicants are required to choose<br>which products they would like to<br>transfer to their company. |
|----------------------------------------------|-------------------------------------------------------|------------------------------------------------------------|--------------|-----------------------------------------------------------------------------|----------------------------------------------------------------------------------------------------|
| Product List                                 | You are submitting a Change of Registrant Application | for Class 2 Cell. Tissue and Gene Therapy Products (CTGTP) |              |                                                                             | transfer to their company.                                                                           |
| C Supporting Documents                       | Product List                                          | ·····                                                      |              |                                                                             |                                                                                                    |
| B New Appointed IL/WL                        |                                                       |                                                            |              |                                                                             |                                                                                                    |
| Company Details                              | Select Products to Transfer                           |                                                            |              |                                                                             |                                                                                                    |
| Application Details     Payment Details      | Approved Product Number                               |                                                            | Product Name |                                                                             |                                                                                                    |
| <ul><li>Beview</li><li>Declaration</li></ul> |                                                       |                                                            |              | Reset                                                                       |                                                                                                    |
|                                              | Approved Product Number                               | Product Name Remai                                         | rks          |                                                                             |                                                                                                    |
|                                              | CGPR240918F0007                                       | 33 TissueWaveX NAMZ5                                       |              |                                                                             |                                                                                                    |
|                                              | CGPR240918A0002                                       | 37 TissueBoostX KTRZM                                      |              |                                                                             |                                                                                                    |
|                                              | CGPR240918D0014                                       | eqewq                                                      |              |                                                                             |                                                                                                    |
|                                              | CGPR240918D0005                                       | 38 CellRenewX 3U5KJ                                        |              |                                                                             |                                                                                                    |

### 9.2 Supporting Documents

| Application For Produce                                                                                                    | Contract       Application No. (Draft         Last saved at 23 September 2024 11:39 AM         O       - No files were detected in the mandatory folder. Please upload the relevant supporting document in this folder and re-submit.                                                                                                    | Applicants must upload supporting<br>documents before they can proceed.<br>At least one file must be uploaded to<br>each of the mandatory folders. |
|----------------------------------------------------------------------------------------------------|----------------------------------------------------------------------------------------------------|----------------------------------------------------------------------------------------------------|
| Company Details     Application Details     Application Details     Payment Details     Application     Application     Declaration | You are submitting a Change of Registrant Application for Class 2 Cell, Tissue and Gene Therapy Products (CTGTP)         Supporting Documents         Instructions for this page:         Please download the empty Supporting Documents zip provided below. Organise your files into folder structure of the zip and upload the entrie zip file.         Townload AI Supporting Documents       Supporting Documents Zip provided below. Organise your files into folder structure of the zip and upload the entrie zip file.         * Change of Registrant       • 1. Relinquishing registrants authorisation documents         • 2. Product owners authorisation documents       • 2. Product owners authorisation documents |                                                                                                    |
|                                                                                                    | Remarks/Comments                                                                                                    |                                                                                                    |

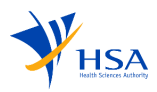

### 9.3 New Appointed IL/WL

| Application For Produce        | tt Registration (Change Of Registran<br>You are submitting a Change of Registrant Application for C<br>New Appointed IL/WL<br>0 Item(s) selected<br>2 33 TisueWaveX NAAZ5<br>C Box | t)<br>ass 2 Cell, Tissue and Gene Therapy Products (CTGTP) | Construction No. (Drat         Last saved at 23 September 2024 11:40 AM | Applicants can add a newly<br>appointed importer license or<br>wholesaler license to the product by<br>entering the Dealer's Notice Number<br>and click on Get Dealer's Details to<br>automatically fill up the fields with<br>the information of that importer /<br>wholesaler. |  |  |
|--------------------------------|----------------------------------------------------------------------------------------------------|------------------------------------------------------------|-------------------------------------------------------------------------|----------------------------------------------------------------------------------------------------|--|--|
| Tag Wholesalers/ Importe       | ers                                                                                                    |                                                            |                                                                         |                                                                                                    |  |  |
| Dealer Type                    |                                                                                                    | • Importer O Wholesaler                                    |                                                                         |                                                                                                    |  |  |
| Local Dealer's Notice Number 💿 |                                                                                                    | Type to search for Dealer Notice Number                    | Get Dealer's<br>Details                                                 |                                                                                                    |  |  |
| Local Dealer's Name            |                                                                                                    | Retrieved Local Dealer Name                                |                                                                         |                                                                                                    |  |  |
| Postal Code *                  |                                                                                                    |                                                            |                                                                         |                                                                                                    |  |  |
| Block / Number *               |                                                                                                    |                                                            |                                                                         |                                                                                                    |  |  |
| Level - Unit *                 |                                                                                                    |                                                            |                                                                         |                                                                                                    |  |  |
| Street Name *                  |                                                                                                    |                                                            |                                                                         |                                                                                                    |  |  |
| Building Name *                |                                                                                                    |                                                            |                                                                         |                                                                                                    |  |  |
|                                |                                                                                                    |                                                            | Close Save                                                              |                                                                                                    |  |  |

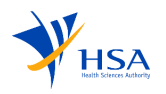

## 9.4 Company Details

| Application For Product R                                                                                           | egistration (Change Of Registrant)                                                                                               |                          | Draft Application No.(Draft)<br>Last saved at 23 September 2024 11:44 AM @ | The details of company details section can be found in <u>4.2.</u> |
|----------------------------------------------------------------------------------------------------|----------------------------------------------------------------------------------------------------|--------------------------|----------------------------------------------------------------------------|--------------------------------------------------------------------|
| C Product List C Supporting Documents New Appointed IL/VL C Company Details Application Details C Payment Details C | You are submitting a Change of Registrant Application for Class 2 Cell, Tissue and Gene Therapy Products (CTCTP) Company Details |                          | Subsections ©<br>Company Information Ø                                     | <u>Company Details</u>                                             |
|                                                                                                    | Company Information           Tris sub-section is pre-filed from your Corppass login and requires no action on your part.        |                          | Company Address<br>Contact Information<br>Billing Information              |                                                                    |
| <ul> <li>Review</li> <li>Declaration</li> </ul>                                                                     | Company Address *                                                                                                    |                          | ٥                                                                          |                                                                    |
|                                                                                                    | Postal Code *<br>Biock / Number *                                                                                                | 02                       |                                                                            |                                                                    |
|                                                                                                    | Level - Unit *<br>Street Name *                                                                                                  | 02 – 02<br>Second Street |                                                                            |                                                                    |
|                                                                                                    | Building Name *                                                                                                    | Second Tower             |                                                                            |                                                                    |

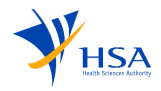
### 9.5 Application Details

| Application For Product Re                                                                                                    | gistration (Change Of Registrant)                                                                                                    |                                                                                                    | Draft Application No.(Draft)<br>Last saved at 23 September 2024 11:51 AM (2)   | The details of application details section can be found in <u>4.3.</u><br>Application Details |
|----------------------------------------------------------------------------------------------------|----------------------------------------------------------------------------------------------------|----------------------------------------------------------------------------------------------------|--------------------------------------------------------------------------------|-----------------------------------------------------------------------------------------------|
| Proceer Verw<br>Product List<br>Supporting Documents<br>Product List<br>Program Datable<br>Program Datable<br>Program Da | Vor user submitting a Change of Registrant Application for Cla         Application Details         Image: Change of Registrant Application for Cla         Application Store         Change of Registrant Application for Cla         Notaries action is pre-filed from your initial selection and cannot be refiled from your initial selection and cannot be refiled from your initial selection and your your your your your your your your | es 2 Cell, Tissue and Gene Therapy Products (CTOTP)  stor.  Tissue and Gene Therapy Products (CTOTP) turc Registration nge Of Registrant s 2  Afa AE nel contacts if negated. All notifications regarding this application will be sent to the persons listed balow and contact persons listed in the <u>Demenny</u> • Are treatment | ©<br>Apulaation information ©<br>Man Apulaati tromation<br>Totification Emaile | Application Details                                                                           |

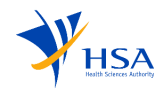

## 9.6 Payment Details

| Application For Produc                                                  | Ict Registration (Change Of Registrant) You are submitting a Change of Registrant Application for Class 2 Cell, Tissue and Gene Therapy Products (CTGTP) Payment Details | Las                                | Draft Application No.(Draft)<br>t saved at 23 September 2024 11:53 AM (2) | Once the applicant has created an application and filled in necessary details, the payment section is displayed. |
|-------------------------------------------------------------------------|----------------------------------------------------------------------------------------------------|------------------------------------|---------------------------------------------------------------------------|----------------------------------------------------------------------------------------------------|
| New Appointed IL/WL Company Details Application Details Payment Details | Preferred Payment Mode *                                                                                                    | PayNow                             | ]                                                                         | Applicants will have two payment options, GIRO and PayNow.                                                       |
| a Review                                                                | Charge Code                                                                                                    | Description                        | Price                                                                     | Applicants must choose the required                                                                              |
| Declaration                                                             | CTGTADMCHGREG                                                                                                    | App: Change of Registrant of CTGTP | \$158.00                                                                  | payment mode.                                                                                                    |
|                                                                         |                                                                                                    | Subtotal                           | \$158.00                                                                  | [                                                                                                    |
|                                                                         |                                                                                                    | Tax                                | \$0.00                                                                    |                                                                                                    |
|                                                                         | Payment Instructions<br>The above fees will be processed by HSA upon successful submission of this application. If your preferred payment mode is GIRO, t<br>C Bock      | Total                              | \$158.00<br>Review >                                                      |                                                                                                    |

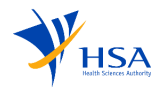

#### 9.7 Review

| Application For Produ                                     | ct Registration (Change Of Registrant)                                                                                                    |                                              | Draft Application No.<br>Last saved at 23 September 2024 11:5 | Review page displays the summary of all the sections filled before the declaration. |
|-----------------------------------------------------------|----------------------------------------------------------------------------------------------------|----------------------------------------------|---------------------------------------------------------------|-------------------------------------------------------------------------------------|
| Product List Supporting Documents E: New Appointed II (M) | You are submitting a Change of Registrant Application for Class 2 Ce<br>Review                                                                                                    | II, Tissue and Gene Therapy Products (CTGTP) |                                                               |                                                                                     |
| Company Details                                           | Product List                                                                                                    | Product Name                                 | Benarks                                                       |                                                                                     |
| Payment Details                                           | CGPR240918F0007                                                                                                    | 33 TissueWaveX NAMZ5                         |                                                               |                                                                                     |
| Declaration                                               | Effective Date of Transfer:<br>Supporting Documents                                                                                                    | NA                                           |                                                               |                                                                                     |
|                                                           | Download All Supporting Documents         Supporting Documents Size: 2 MB                • Change of Registrant             • • 1.Relinquishing registrants authorisation documents             • test pdf 1 (3).pdf             • 99 % 8 © 23007224 1240 |                                              |                                                               |                                                                                     |
|                                                           | C 2. Product owners authorisation documents     D test pdf 1(2).pdf     999 KS 0 23/09/2024 12:40  Remarks/Comments                                                                                                    |                                              |                                                               |                                                                                     |
|                                                           | No remarks or comments                                                                                                    |                                              |                                                               |                                                                                     |
|                                                           | New Appointed IL/WL                                                                                                    |                                              |                                                               |                                                                                     |

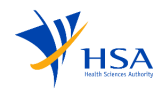

#### 9.8 Declaration

| Application For Product Registration (Change Of Registrant) |                                                                                                    | Draft Application No.(Draft)<br>saved at 23 September 2024 11:54 AM | For all change of registrant<br>applications, applicants are required<br>to complete the declaration before |
|-------------------------------------------------------------|----------------------------------------------------------------------------------------------------|---------------------------------------------------------------------|----------------------------------------------------------------------------------------------------|
|                                                             |                                                                                                    |                                                                     | submission.                                                                                                 |
| Product List                                                | You are submitting a Change of Registrant Application for Class 2 Cell, Tissue and Gene Therapy Products (CTGTP)                                                                                  |                                                                     |                                                                                                    |
| Supporting Documents                                        | Declaration                                                                                                    |                                                                     |                                                                                                    |
| B New Appointed IL/WL                                       |                                                                                                    |                                                                     |                                                                                                    |
| 🛄 Company Details                                           | 1.1, on behalf of my company, confirm that the information submitted is true and accurate.                                                                                                    |                                                                     |                                                                                                    |
| Application Details                                         | 2. I, on behalf of my company, must comply where applicable, with the Health Products Act and its corresponding regulations. I must also comply with other applicable laws and their regulations. |                                                                     |                                                                                                    |
| Payment Details                                             | Tacknowledge and confirm the above declarations.                                                                                                    |                                                                     |                                                                                                    |
| B Review                                                    | ( Bak                                                                                                    | Submit D                                                            |                                                                                                    |
| Declaration                                                 |                                                                                                    |                                                                     |                                                                                                    |
|                                                             |                                                                                                    |                                                                     |                                                                                                    |
|                                                             |                                                                                                    |                                                                     |                                                                                                    |

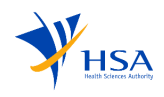

# **10** Creation of Retention Application

For the payment of an annual retention fee to retain their product on the register, applicants can submit a retention application.

| New Application       | n - Getting Started (i)                                                                                                    |                                                                                                    | Applicants will populate the                                                                   |
|-----------------------|----------------------------------------------------------------------------------------------------|----------------------------------------------------------------------------------------------------|------------------------------------------------------------------------------------------------|
| New Application - Get | ting Started                                                                                                    |                                                                                                    | following fields in a manner similar<br>to the process of <u>creating a new</u><br>application |
| E C. Details          | Details<br>Instructions for this page:<br>Please select the required submission type and application type for your application. |                                                                                                    | - Submission type<br>- Application type                                                        |
|                       | Product Type O Submission Type O Application Type                                                                               | Cell, Tissue and Gene Therapy Products (CTOTP)           Product Registration <td>Choose the product registration submission type, application type</td> | Choose the product registration submission type, application type                              |
|                       | Cancel this application<br>and go back to Dathbeard                                                                             | Next >                                                                                                    | (retention application) and click on<br>Next, which redirects to the checklist<br>page.        |
|                       |                                                                                                    |                                                                                                    |                                                                                                |

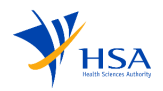

| New Application - Gett | ing Started Checklist Instructions for this page: Revery your spectration.                                                                                                    |                                                                                                    |                                                                                                    | Applicants will be directed to the<br>checklist page where there will be<br>additional information regarding<br>the application that the Applicants<br>are applying for. |
|------------------------|----------------------------------------------------------------------------------------------------|----------------------------------------------------------------------------------------------------|----------------------------------------------------------------------------------------------------|----------------------------------------------------------------------------------------------------|
|                        | Product Type Cell, Tissue a<br>Submission Type Product Regi<br>Application Type Retention                                                                                                    | nd Gene Therapy Products (CTGTP)<br>stration<br>Based on your selection, your application process will take approximately 20 mins                      |                                                                                                    | <b>Note:</b> Information on this page may differ depending on the Submission                                                                                             |
|                        | You are about to start the application for a Retention for Class 2 Cell, Tissue and Gene The                                                                                                    | Please review the instructions and pheetiks to ensure a timely completion of the process.  apy Products (CTCTP) to supply the product(s) in Singapore. |                                                                                                    | <u>Type &amp; Application Type</u> selected                                                                                                    |
|                        | Class 2 Cell, Tissue and Gene Therapy Products are required to be registered with the Heal                                                                                                    | th Sciences Authority before they can be supplied in Singapore. All applicants must comply with the Health Products Act and its Regulations.           |                                                                                                    | by Applicants.                                                                                                    |
|                        | Submission Instructions                                                                                                    |                                                                                                    |                                                                                                    |                                                                                                    |
|                        | All documents submitted in support of the application must be in English.     Further guidance on the preparation of the supporting documents can be found in the G     We will contact your for the government after submission of the application.     Mode of payments accepted are: GIRO (Please ensure that you have an existing GIRO and | uidance on Cell, Tissue and Gene Therapy Products Registration in Singapore on our <b>website (2</b> , rangement with HSA), PayNow.                    |                                                                                                    |                                                                                                    |
|                        | For more information, please visit our website                                                                                                    |                                                                                                    |                                                                                                    |                                                                                                    |
|                        | Chunga Product of Submission Type                                                                                                    |                                                                                                    | You will not be able to change your<br>Product or Submission type after this page<br>Greate Application |                                                                                                    |
|                        |                                                                                                    |                                                                                                    |                                                                                                    |                                                                                                    |

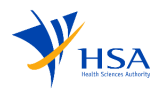

#### 10.1 Product List

| Application For Produ | Application For Product Registration (Retention) |                                       |                                                        |                            |                        | Draft Application No.(Draft)<br>Last saved at 23 September 2024 01:04 PM (2) | Applicants are required to choose the products they want to retain. |
|-----------------------|--------------------------------------------------|---------------------------------------|--------------------------------------------------------|----------------------------|------------------------|------------------------------------------------------------------------------|---------------------------------------------------------------------|
| =                     |                                                  |                                       |                                                        |                            |                        |                                                                              |                                                                     |
| Product List          | You are su                                       | ubmitting a Retention Application for | Class 2 Cell, Tissue and Gene Therapy Products (CTGTP) |                            |                        |                                                                              |                                                                     |
| Payment Details       | Produ                                            | ct List                               |                                                        |                            |                        |                                                                              |                                                                     |
| B Review              |                                                  |                                       |                                                        |                            |                        |                                                                              |                                                                     |
| Declaration           |                                                  | Product                               | Product No                                             | Current Retention Due Date | New Retention Due Date |                                                                              |                                                                     |
|                       |                                                  | B prod 1                              | CGPR240917F0008                                        | 25-Sep-2024                | 25-Sep-2025            |                                                                              |                                                                     |
|                       |                                                  | B prod 2                              | CGPR240917G0009                                        | 25-Sep-2024                | 25-Sep-2025            |                                                                              |                                                                     |
|                       | Cancel                                           | )                                     |                                                        |                            |                        | Payment Details 🚿                                                            |                                                                     |

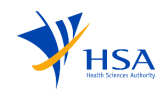

### 10.2 Payment Details

| Application For Produc                          | Ict Registration (Retent<br>You are submitting a Retention A<br>Payment Details | tion)<br>Ipplication for Class 2 Cell, Tissue and Gene Therapy Products (CTGTP)                         |                                                              | Draft Application No.(Draft)<br>Last saved at 23 September 2024 12:10 PM (2) | Once the applicant has created an application and filled in necessary details, the payment section is displayed. |
|-------------------------------------------------|---------------------------------------------------------------------------------|----------------------------------------------------------------------------------------------------|--------------------------------------------------------------|------------------------------------------------------------------------------|----------------------------------------------------------------------------------------------------|
| <ul> <li>Review</li> <li>Declaration</li> </ul> |                                                                                 | Preferred Payment Mode *                                                                                | PayNow                                                       |                                                                              | Applicants will have two payment options, GIRO and PayNow.                                                       |
|                                                 | Charge Code                                                                     |                                                                                                    | Description                                                  | Price                                                                        | Applicants must choose the required                                                                              |
|                                                 | CTGTRETPDT                                                                      |                                                                                                    | RET: CTGTP Product Retention                                 | \$330.00                                                                     | payment mode.                                                                                                    |
|                                                 |                                                                                 |                                                                                                    | Subtotal                                                     | \$330.00                                                                     |                                                                                                    |
|                                                 |                                                                                 |                                                                                                    | Тах                                                          | \$0.00                                                                       |                                                                                                    |
|                                                 | Payment Instructions<br>The above fees will be processed to<br>C Back           | by HSA upon successful submission of this application. If your preferred payment mode is GIRO, please e | Total ansure that there are sufficient funds in the account. | \$330.00<br>Perieter )                                                       |                                                                                                    |

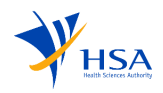

#### 10.3 Review

| Application For Produ | ct Registration (Reter           | ntion)                                                   |                     |         |                              | Draft Application No.(Draft)<br>Last saved at 23 September 2024 12:11 PM (2) | Review page displays the summary of all the sections filled before the declaration. |
|-----------------------|----------------------------------|----------------------------------------------------------|---------------------|---------|------------------------------|------------------------------------------------------------------------------|-------------------------------------------------------------------------------------|
| Product List          | You are submitting a Retention A | Application for Class 2 Cell, Tissue and Gene Therapy Pr | roducts (CTGTP)     |         |                              |                                                                              |                                                                                     |
| Payment Details       | Review                           |                                                          |                     |         |                              |                                                                              |                                                                                     |
| a Review              |                                  |                                                          |                     |         |                              |                                                                              |                                                                                     |
| Declaration           | Product List                     |                                                          |                     |         |                              |                                                                              |                                                                                     |
|                       | Product                          | Product No                                               | Current Retention D | ue Date | New Retention Due Date       |                                                                              |                                                                                     |
|                       | B prod 1                         | CGPR240917F0008                                          | 25-Sep-2024         |         | 25-Sep-2025                  |                                                                              |                                                                                     |
|                       | Payment Information              | Preferred Payment Mode                                   |                     |         |                              |                                                                              |                                                                                     |
|                       |                                  | GIRO GIRO                                                |                     | PayNow  |                              |                                                                              |                                                                                     |
|                       | Charge Code                      |                                                          |                     |         | Description                  | Price                                                                        |                                                                                     |
|                       | CTGTRETPDT                       |                                                          |                     |         | RET: CTGTP Product Retention | \$330.00                                                                     |                                                                                     |
|                       |                                  |                                                          |                     |         | Subtotal                     | \$330.00                                                                     |                                                                                     |
|                       |                                  |                                                          |                     |         | Тах                          | \$0.00                                                                       |                                                                                     |
|                       |                                  |                                                          |                     |         | Total                        | \$330.00                                                                     |                                                                                     |
|                       |                                  |                                                          |                     |         |                              |                                                                              |                                                                                     |
|                       | < Back                           |                                                          |                     |         |                              | Declaration >                                                                |                                                                                     |
|                       |                                  |                                                          |                     |         |                              |                                                                              |                                                                                     |

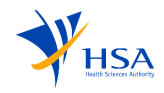

#### 10.4 Declaration

| Application For Produ                            | ct Registration (Retention)                                                                                                    | Draft Application No.(Draft)<br>Last saved at 23 September 2024 12:11 PM | For all retention applications,<br>applicants are required to complete<br>the declaration before submission. |
|--------------------------------------------------|----------------------------------------------------------------------------------------------------|--------------------------------------------------------------------------|----------------------------------------------------------------------------------------------------|
| Product List Product List Payment Details Review | You are submitting a Retention Application for Class 2 Cell, Tissue and Gene Therapy Products (CTGTP) Declaration                                                                                                    |                                                                          |                                                                                                    |
| Declaration                                      | 1.L on behalf of my company, confirm that the information submitted is true and accurate.<br>2.I, on behalf of my company, must comply where applicable, with the Health Products Act and its corresponding regulations. I must also comply with other applicable laws and their regulations.<br>I acknowledge and confirm the above declarations. |                                                                          |                                                                                                    |
|                                                  | ( Back                                                                                                    | Submit [2]                                                               |                                                                                                    |

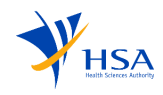

# **11** Applications

The applicant can save a draft while creating the application and resume it from the dashboard.

| Applications                     | Applications                                                                                                    |                                                                                                    | New Application                                              | At any stage, an application can be<br>saved as a draft before submission.<br>All the drafts are listed in the                                                                                                    |
|----------------------------------|----------------------------------------------------------------------------------------------------|----------------------------------------------------------------------------------------------------|--------------------------------------------------------------|----------------------------------------------------------------------------------------------------|
| Draft<br>Active                  | Draft Applications                                                                                                    |                                                                                                    |                                                              | dashboard.                                                                                                    |
| Closed                           | Draft Expires June 17, 2024 Resume Delete                                                                                                    | Draft Expires June 17, 2024                                                                                                    | Resume Delete                                                | The application will be autosayed                                                                                                    |
| S Input Requests > >             | Product Type Cell, Tissue and Gene Therapy Products (CTGTP) Class 1                                                                                                    | Product Type Cell, Tissue and Gene                                                                                                    | Therapy Products (CTGTP) Class 1                             | every few minutes and will also be                                                                                                    |
| Products                         | Product Name -                                                                                                    | Product Name                                                                                                    | -                                                            | saved whenever the applicant clicks                                                                                                    |
| Dealers                          | Submission Type New Product Notification                                                                                                    | Submission Type                                                                                                    | New Product Notification                                     | on the next section.                                                                                                    |
| Q Search                         | Status Draft                                                                                                    | Status                                                                                                    | Draft                                                        |                                                                                                    |
|                                  | Last Edited Date 20-Dec-2023                                                                                                    | Last Edited Date                                                                                                    | 20-Dec-2023                                                  | The following buttons are displayed                                                                                                    |
| Inactivity session time          | out                                                                                                    |                                                                                                    |                                                              | to resume the application<br>and submit.                                                                                                    |
| Inactivity session time          | out<br>ation (New)                                                                                                    |                                                                                                    | Last saved at 21 December 2023 09-2                          | <ul> <li>to resume the application<br/>and submit.</li> <li>b) Delete – allows applicant to<br/>delete the application.</li> </ul>                                                                                                    |
| Application For Product Notifie  | ation (New) You are submitting a Product Notification for Class 1 Cet, Tissue and Gene Therapy Produc Supporting Documents                                                                                                    | 16 (CTOTP)                                                                                                    | Epide Application No.<br>Last saved at 21 December 2023 09-2 | <ul> <li>to resume the application<br/>and submit.</li> <li>b) Delete – allows applicant to<br/>delete the application.</li> <li>Whenever there is any inactive</li> </ul>                                                                                                    |
| Application For Product Notific  | ation (New)<br>You are submitting a Product Notification for Class 1 Cell, Tissue and Gene Therapy Product<br>Supporting Documents<br>Plane download the unity Supporting Tonormality op provided before Cogaring view files into factor new                                                                                                    | ts (CTGTP)<br>two of the region and radiost the entry rip the <b>Coercland detailed instruc</b>                                        | Ends Application No.<br>Last saved at 21 December 2023 00-3  | <ul> <li>to resume the application<br/>and submit.</li> <li>b) Delete – allows applicant to<br/>delete the application.</li> <li>Whenever there is any inactive<br/>session for 30 minutes, a pop up will<br/>prompt the applicant if they would</li> </ul>                                   |
| Application For Product Notific  | ation (New)  You are submitting a Product Motification for Class 1 Cell, Trasse and Gene Therapy Product  Supporting Documents  Instructions for this page: Place doubled the unity Support glocument_Template.ulp                                                                                                    | ta (CTGTP)<br>two of the region activation the entry rip the <b>Coerchaed detailed instruc</b>                                         | Last savet at 21 December 2023 00-3                          | <ul> <li>to resume the application<br/>and submit.</li> <li>b) Delete – allows applicant to<br/>delete the application.</li> <li>Whenever there is any inactive<br/>session for 30 minutes, a pop up wil<br/>prompt the applicant if they would<br/>like to continue the session.</li> </ul>  |
| Application For Product Notific  | ation (New)  Yes are submitting a Product Notification for Class 1 Cell, Tissue and Gene Therapy Product Supporting Documents  Particutions for this page: Prese absoluted fiel engry Successing Decrement_approximate below, Cogenese year Max Into Face and  ProductNetHitGation_SuscessingDocument_Template_abs  ProductNetHitGation_SuscessingDocument_Template_abs  Decrement_Compared_ | ts (CTOTP)<br>Auri of the rot and added the entry ro file <u>Devertional detailed instruc</u>                                          | Last savet af 23 December 2023 00-3                          | <ul> <li>to resume the application<br/>and submit.</li> <li>b) Delete – allows applicant to<br/>delete the application.</li> <li>Whenever there is any inactive<br/>session for 30 minutes, a pop up will<br/>prompt the applicant if they would<br/>like to continue the session.</li> </ul> |
| Application For Product Notified | ation (New) The are submitting a Product Modification for Class I Cell, Tissue and Gene Therapy Product Support for Documents Parate towards I file angle Parate towards I file angle Parate towards I file angle Parate towards I file angle I do Sign-out The session would be terminated soon. Click: Continue my session for                                                             | ta (CTGTP)<br>ture of the sea and colored the metre star for <u>Described detailed metror</u><br>esume activity,<br>withing My Session | tions (557)                                                  | <ul> <li>to resume the application<br/>and submit.</li> <li>b) Delete – allows applicant to<br/>delete the application.</li> <li>Whenever there is any inactive<br/>session for 30 minutes, a pop up will<br/>prompt the applicant if they would<br/>like to continue the session.</li> </ul> |

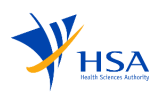

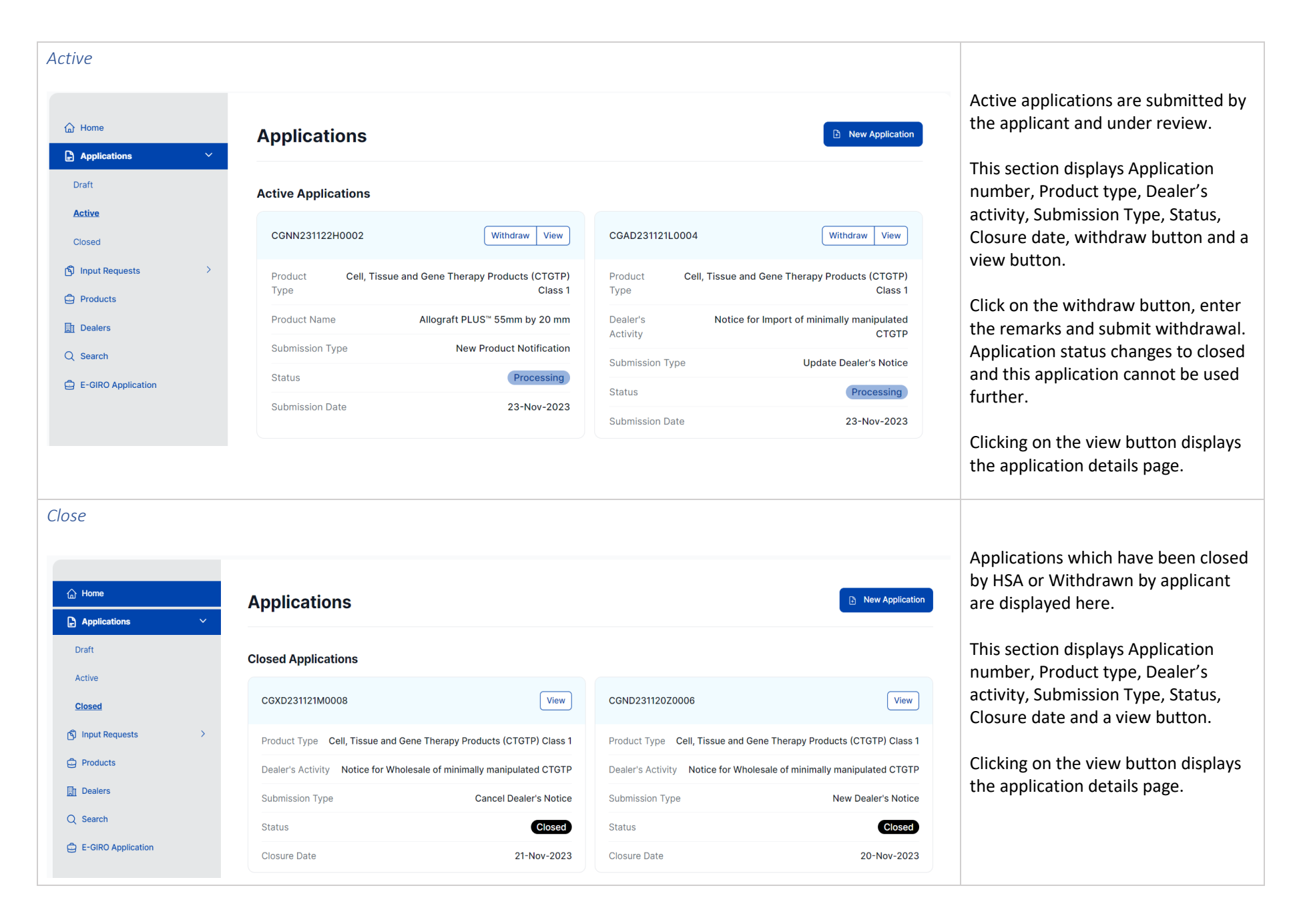

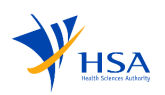

## 12 Input Request

An IR contains queries requested by HSA Officers for additional information from an applicant.

| Home                    | Input Requests                               |                                               |                                         |                                                                                                    |                       |
|-------------------------|----------------------------------------------|-----------------------------------------------|-----------------------------------------|----------------------------------------------------------------------------------------------------|-----------------------|
| Applications >          |                                              |                                               |                                         |                                                                                                    |                       |
| Input Requests 🗸 🗸 🗸    | Open IRs                                     |                                               |                                         |                                                                                                    |                       |
| pen IRs<br>esponded IRs | Application No.<br>CGAD231130K0003           | Product Name / Dealer's Activity<br>Importer  | Submission Type<br>Dealer Notification  | Product Type<br>Cell, Tissue and Gene Therapy<br>Products (CTGTP) Class 2<br>Minimally Manipulated | Milestone<br>First IR |
| Dealers<br>Search       | #IR-001<br>1 Queries in this IR<br>0 Replied | Received<br>30 Nov 2023                       | Due<br>14 Dec 2023                      | Status<br>Fresh<br>10 working days left                                                            | S Respond             |
| E-GIRO Application      | Application No.<br>CGNN23112900002           | Product Name / Dealer's Activity<br>Vitamin A | Submission Type<br>Product Notification | Product Type<br>Cell, Tissue and Gene Therapy<br>Products (CTGTP) Class 1                          | Milestone<br>First IR |
|                         | #IR-004<br>1 Queries in this IR<br>0 Replied | Received<br>29 Nov 2023                       | Due<br>28 Dec 2023                      | Status<br><b>Fresh</b><br>19 working days left                                                     | S Respond             |
|                         |                                              | Descrived                                     | Due                                     | Status                                                                                             |                       |

Input Requests (IR) are raised by officers seeking additional information and awaiting applicant's response.

The Open IRs list displays the number of queries in the IR, received date, due date, status, and a respond button. Clicking on the respond button redirects to the IR details page with all the change logs.

Applicants would be able to:

- a) Request for Extension request for additional time to respond to the Input Request.
- b) Export queries downloads the IR queries.

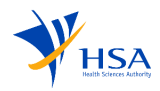

| esponded IR            |                                              |                                            |                                         |                                                                           |                       |
|------------------------|----------------------------------------------|--------------------------------------------|-----------------------------------------|---------------------------------------------------------------------------|-----------------------|
|                        |                                              |                                            |                                         |                                                                           |                       |
| Home     Applications  | Input Requests                               |                                            |                                         |                                                                           |                       |
| Input Requests         | Responded IRs                                |                                            |                                         |                                                                           |                       |
| Open IRs Responded IRs | Application No.<br>CGNN231117P0006           | Product Name / Dealer's Activity<br>Prod 1 | Submission Type<br>Product Notification | Product Type<br>Cell, Tissue and Gene Therapy<br>Products (CTGTP) Class 1 | Milestone<br>First IR |
| Dealers<br>Q Search    | #IR-012<br>1 Queries in this IR<br>0 Replied | Received<br>23 Nov 2023                    | Due<br>21 Dec 2023                      | Status<br>Responded                                                       | © View                |
| E-GIRO Application     | #IR-008<br>1 Queries in this IR<br>0 Replied | Received<br>23 Nov 2023                    | Due<br>21 Dec 2023                      | Status<br>Responded                                                       | © View                |
|                        | #IR-006<br>2 Queries in this IR<br>0 Replied | Received<br>22 Nov 2023                    | Due<br>20 Dec 2023                      | Status<br>Responded                                                       | © View                |
|                        | #IR-005<br>1 Queries in this IR<br>0 Replied | Received<br>22 Nov 2023                    | Due<br>20 Dec 2023                      | Status<br>Responded                                                       | © View                |

Input Requests initiated by officers to which the applicant has already responded are displayed here.

The Responded IRs list displays the number of queries in the IR, received date, due date, status, and a view button. Clicking on the view button redirects to the IR details page with all the replied change logs.

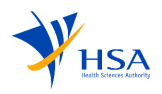

## 13 Products

This section displays Product information such as product name, owner, type, status, listing number.

| <ul> <li>Generation →</li> </ul>                                                                       | Products                                                                                                    |                               |         |                    |                                             |                                |                       |                        | System allows applicants to search<br>and view the Product details.<br>For example: Enter Product name,                                         |  |  |
|----------------------------------------------------------------------------------------------------|----------------------------------------------------------------------------------------------------|-------------------------------|---------|--------------------|---------------------------------------------|--------------------------------|-----------------------|------------------------|----------------------------------------------------------------------------------------------------|--|--|
| ∫ Input Requests       >                  Products                 Dealers                   Q. Search | Product Name<br>Approved Product<br>Number<br>Indications                                                                                                    |                               |         |                    | Product Own<br>Name<br>CCS<br>Dealer's Site | Name                           |                       |                        | Product owner name, Dealer's notice<br>number, etc. and then click on the<br>search button to retrieve data based<br>on the parameters entered. |  |  |
| E-GIRO Application                                                                                     | Dealer's Notice<br>Number                                                                                                    |                               |         |                    |                                             |                                |                       | Reset Search           | Clicking on the Application number redirects the applicant to the application page.                                                             |  |  |
|                                                                                                    | Product Automatic Automatic Automati | Product A<br>Name<br>Herbal 3 | Product | Product Arrow Type | Product Accepted                            | Retention –<br>Due Date<br>N/A | Latest<br>Application | Action<br>Download PDF |                                                                                                    |  |  |

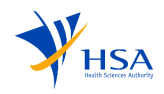

# 14 Dealers

This section displays Dealer's information such as product type, notice number, dealer's submission type, dealer's activity, status, renewal due date.

| <ul> <li>☐ Home</li> <li>☐ Applications &gt;</li> </ul> | Dealers                                                                                                    | The system allows applicants to search and view the list of dealer's notices.                                                                           |
|---------------------------------------------------------|----------------------------------------------------------------------------------------------------|----------------------------------------------------------------------------------------------------|
| S Input Requests > Products Dealers O Search            | Dealer's Acitivity     Importer     Dealer's Site Name       Dealer's Notice     CGKI231121M08       Number     CGKI231121M08                                                                                                    | For example: Select dealer's activity,<br>enter dealer's site name, dealer's<br>notice number and then click on<br>Search to retrieve data based on the |
| E-GIRO Application                                      | Reset Search<br>1 Item(s) found                                                                                                    | parameters entered.<br>Dealer's details list is displayed,<br>'Download PDF' button is displayed                                                        |
|                                                         | Dealer's<br>Notice Number     Product     Dealer's<br>Submission Type     Dealer's<br>Activity     Status     Renewal<br>Due Date     Latest     Action       CGKI231121M08     CTGTP Class 1     Notice     Importer     Accepted     N/A     CGND231121V0010     Download PDE | for each item in the list. Click on<br>Download PDF to download the PDF<br>of the application.                                                          |

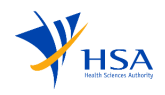

### 15 Search

Search function allows applicant to retrieve the relevant application details by entering the required fields in the search filter.

| Applications →     |                         |                                                   |      |                          |                    |             |               | The system allows applicants to search the application using different parameters. |
|--------------------|-------------------------|---------------------------------------------------|------|--------------------------|--------------------|-------------|---------------|------------------------------------------------------------------------------------|
|                    | Application Number      | CONN/2211221/0002                                 |      | Product Name             |                    |             |               | For example: Enter the Application                                                 |
| Products           |                         | CGNN231122H0002                                   |      |                          |                    |             |               | number, Product name, Dealer's                                                     |
| Dealers            | Dealer's Acitivty       | Select an option                                  | ~    | Payment Status           | None               |             | ~             | activity and then click on Search.                                                 |
| Q Search           | Submission Type         | New Product Notification                          | ~    | Milestone                | Submission         |             | ~             | parameters entered.                                                                |
| E-GIRO Application | Submission Date         | 22/11/2023 🗖 - 22/11/202                          | 23 🗖 |                          |                    |             |               | Clicking on the Application number                                                 |
|                    |                         |                                                   |      |                          |                    | Reset       | Search        | redirects the applicant to the application page.                                   |
|                    |                         |                                                   |      |                          |                    | 1           | Item(s) found |                                                                                    |
|                    | Application Application | Product   Payment Name / Dealer's Activity Status | *    | Submission -<br>Type     | Submission<br>date | ▲ Milestone | ۵             |                                                                                    |
|                    | CGNN231122H0002         | Allograft PLUS <sup>™</sup> 55mm by 2C None       |      | New Product Notification | 22-Nov-2023        | Submission  |               |                                                                                    |

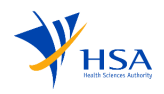